## Al and DataAl

Click the button Analytics, Charts, and Maps at our main page of DataAI.link:

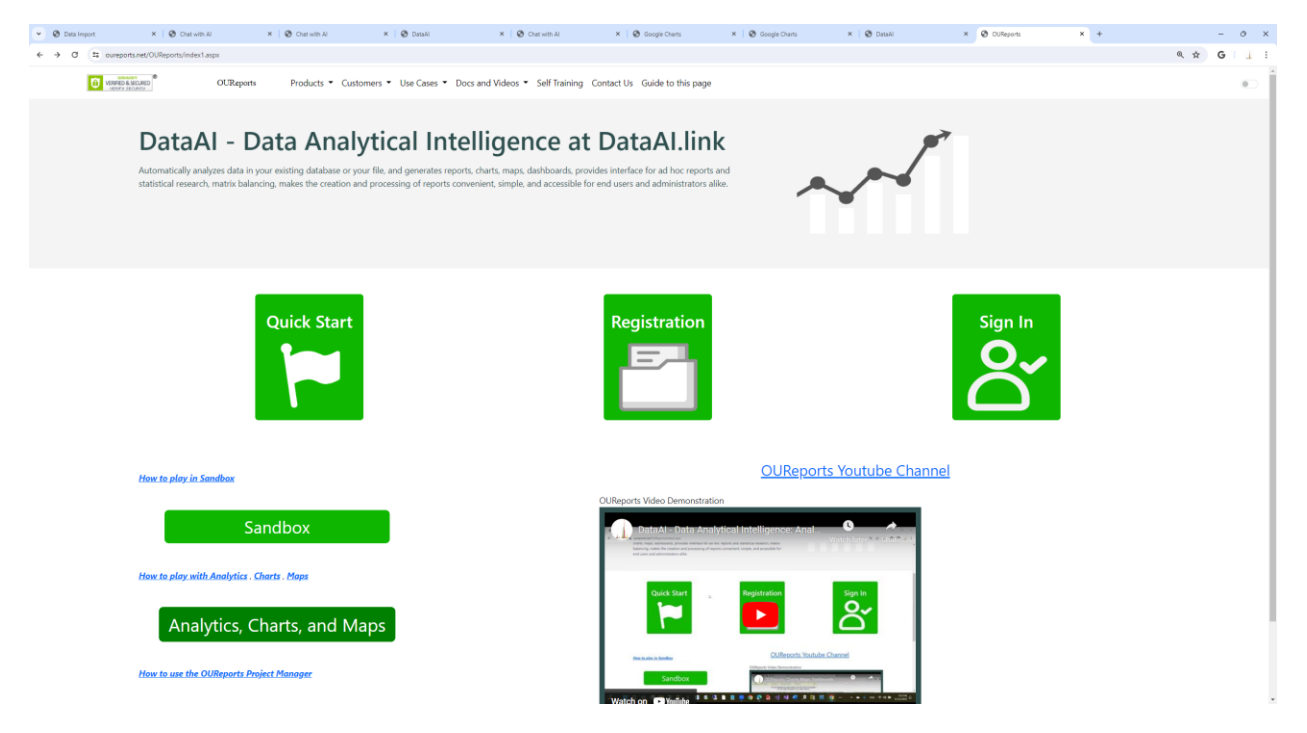

It will open the List Of Reports on our testing site:

| 👻 🕲 Data Import                   | X   😧 Chat with Al      | ×   (        | Chat with Al |              | × 🛛 😨 DataAl          | ×   🙆 Chat with Al                  | 🗙 🕴 😨 Google Charts                  | 🗙 🛛 😨 Google Chart   | × ×           | 🕲 DataAl               | × Ø List Of Reports |           | × +  |        | - 0 ×   |
|-----------------------------------|-------------------------|--------------|--------------|--------------|-----------------------|-------------------------------------|--------------------------------------|----------------------|---------------|------------------------|---------------------|-----------|------|--------|---------|
| € → Ø II oureports.n              | et/OUReports/ListOfRepo | rts-aspx     |              |              |                       |                                     |                                      |                      |               |                        |                     |           |      | 0, \$  | G 🛛 🖬 🗄 |
| Data AL - Data Anal               | lution Intellige        | ance at Data | AT Bull      |              |                       |                                     |                                      |                      |               |                        |                     |           |      |        |         |
| DataAI - Data Alla                | iyucar mtemge           | ence at Data | AI.IIIK      |              |                       | Tables/Classes Darbboards           | Scheduled Deports - Scheduled Double | de Schadulad Importe | Friends Names | Help Deport a problem  | Los eff             |           |      |        | _       |
| <ul> <li>Documentation</li> </ul> |                         |              |              |              |                       | Analytics Makin belowing M          |                                      |                      |               | naporte protocol       | coyon               |           |      |        |         |
|                                   |                         |              |              |              |                       | Analytics, Matrix balancing, Mi     | aps, KML generator DEMO              |                      |               |                        |                     |           |      |        |         |
|                                   |                         | Reports:     |              |              | Create new report     | Import of                           | data                                 | Advanced Dier        |               |                        |                     |           |      |        |         |
|                                   |                         | Search:      |              |              | Search 146 report     | ts                                  |                                      |                      |               |                        |                     |           |      |        |         |
|                                   |                         |              | Chat with A  | I and DataAl | Show Report           |                                     | Edit                                 | Сору                 | Delete E      | Expiration             | Maps                | Analytics | Data | Charts |         |
|                                   |                         |              | Al           | DataAl       | Country Areas         |                                     | lacked                               | сару                 |               | 2028-09-29             |                     | analytics | data | charts |         |
|                                   |                         |              | А            | DateAl       | 2024_budget_recomm    | nendations_positions_and_salaries   | edit                                 | copy                 | delete        | 2029-06-26<br>00:00:00 | map                 | analytics | data | charts |         |
|                                   |                         |              | A            | DataAl       | Alzheimer             |                                     | edit                                 | copy                 | delete        | 2029-06-26<br>00:00:00 | map                 | analytics | data | charts |         |
|                                   |                         |              | A            | DataAl       | Arthritis among older | adults in AZ                        | edit                                 | сору                 | delete        | 2029-06-26<br>00:00:00 | map                 | analytics | data | charts |         |
|                                   |                         |              | A            | DataAl       | Arts Comp             |                                     | edit                                 | сору                 | delete        | 2028-09-29<br>10:49:00 | map                 | analytics | data | charts |         |
|                                   |                         |              | AL           | DataAl       | banklist1             |                                     | edit                                 | copy                 | delete        | 2029-06-26<br>00:00:00 | map                 | analytics | data | charts |         |
|                                   |                         |              | AL           | DataAl       | bblist                |                                     | edit                                 | сору                 | delete        | 2029-06-26<br>00:00:00 | map                 | analytics | data | charts |         |
|                                   |                         |              | A            | DataAl       | capitalone            |                                     | edit                                 | copy                 | delete        | 2029-06-26<br>00:00:00 | map                 | analytics | data | charts |         |
|                                   |                         |              | A            | DataAl       | capitalone1           |                                     | edit                                 | copy                 | delete        | 2029-06-26             | map                 | analytics | data | charts |         |
|                                   |                         |              | A            | DataAl       | capitalone2           |                                     | edit                                 | copy                 | delete        | 2029-06-26<br>00:00:00 | map                 | analytics | data | charts |         |
|                                   |                         |              | A            | DataAl       | Covid (test)          |                                     | edit                                 | copy                 | delete        | 10.49.00               | map                 | analytics | data | charts |         |
|                                   |                         |              | A            | DataAl       | Covid 2020            |                                     | edit                                 | copy                 | delete        | 10.49.00               | map                 | analytics | data | charts |         |
|                                   |                         |              | A            | DataAl       | Covid 2021            |                                     | edit                                 | copy                 | delete        | 10.49.00               | map                 | analytics | data | charts |         |
|                                   |                         |              |              | DataAl       | Covid Daily by State  |                                     | edit                                 | copy                 | delete        | 10.49.00 2028-09-29    | map                 | analytics | data | charts |         |
|                                   |                         |              |              | Datasi       | Covid Daily Vaccinati | 5n                                  | edit                                 | copy                 | delete        | 10:49:00<br>2028-09-29 | map                 | analytics | data | charts |         |
|                                   |                         |              | ~            | Datafi       | Covid Messionline Inc | Country                             | edit                                 | CODY                 | delete        | 10:49:00<br>2028-09-29 | map                 | analytica | data | charts |         |
|                                   |                         |              |              | DataM        | Covid Vaccination by  | State in LIP                        | euit                                 | copy                 | delete        | 10.49.00<br>2028-09-29 | map                 | anayous   | data | charts |         |
|                                   |                         |              | Al           | DataAl       | Crime 2018-2019       |                                     | edit                                 | (00)                 | delete        | 10:49:00<br>2029-06-26 | man                 | analytics | data | charts |         |
|                                   |                         |              | A            | DateAl       | Data exported into or | 3-7-2024 9-50-15 AM                 | edit                                 | copy                 | delete        | 2029-46-26             | map                 | analytics | data | charts |         |
|                                   |                         |              | А            | DataAl       | Data exported into an | zonabblist on 5-28-2024 11-14-39 A/ | M edit                               | copy                 | delete        | 2029-06-26             | map                 | analytics | data | charts |         |
|                                   |                         |              | а            | DataAl       | Data exported into an | compalabama on 5-28-2024 3-56-33    | 3 PM edit                            | copy                 | delete        | 2029-06-26             | map                 | analytics | data | charts |         |
|                                   |                         |              | А            | DataAl       | Data exported into an | comparizona on 5-27-2024 12-11-33   | PM edit                              | copy                 | delete        | 2029-06-26             | map                 | analytics | data | charts |         |
|                                   |                         |              | ы            | DataAl       | Data exported into an | compforaz on 5-28-2024 2-18-13 PN   | 4 edit                               | copy                 | delete        | 2029-06-26             | map                 | analytics | data | charts |         |
|                                   |                         |              | A            | DataAl       | Data exported into an | compindiana on 5-28-2024 4-16-13    | PM edit                              | copy                 | delete        | 2029-06-26<br>00:00:00 | map                 | analytics | data | charts |         |
|                                   |                         |              | А            | DataAl       | Data exported into at | comparz on 5-27-2024 4-21-27 PM     | edit                                 | copy                 | delete        | 2029-06-26<br>00:00:00 | map                 | analytics | data | charts |         |
|                                   |                         |              | ы            | DataAl       | Data exported into az | artcomp on 5-27-2024 2-43-28 PM     | edit                                 | copy                 | delete        | 2029-06-26<br>00:00:00 | map                 | analytics | data | charts |         |
|                                   |                         |              | а            | DataAI       | Data exported into az | banksfailed on 5-27-2024 2-28-59 PI | M edit                               | сору                 | delete        | 2029-06-26<br>00:00:00 | map                 | analytics | data | charts |         |
|                                   |                         |              | A            | Data4I       | Data exported into az | bblist on 5-27-2024 11-59-32 AM     | edit                                 | сору                 | delete        | 2029-06-26<br>00:00:00 | map                 | analytics | data | charts |         |
|                                   |                         |              | Δ            | DataAl       | Data exported into ba | nkfailedaz on 5-27-2024 11-08-15 Al | M edit                               | copy                 | delete        | 2029-06-26<br>00:00:00 | map                 | analytics | data | charts |         |

Click DataAI link for report Arts Comp. It will open the grid with data and Result of our Analytical Intelligence:

| 👻 🙆 Data In                                                            | sport                                                          | X 🛛 🔕 Chat with                                | Al                | ×   6         | ð Chat with Al            | ×                  | 🕲 DataAl               |                      | × Ø           | hat with Al   | ,          | K   🔕 Google ( | Diarts     | ×           | 🛛 Google Charl | 5          | ×   🙆 Data   | Al             | ר              | DataAl          | ×             | +           |              | -          | o x       |
|------------------------------------------------------------------------|----------------------------------------------------------------|------------------------------------------------|-------------------|---------------|---------------------------|--------------------|------------------------|----------------------|---------------|---------------|------------|----------------|------------|-------------|----------------|------------|--------------|----------------|----------------|-----------------|---------------|-------------|--------------|------------|-----------|
| € → 0                                                                  | 25 oureports                                                   | net/OUReports/DataA                            | Laspx?pg=exp      | pl&srd=0      |                           |                    |                        |                      |               |               |            |                |            |             |                |            |              |                |                |                 |               |             | ୍            | ☆ G        | 9 I Q - 8 |
| DataAI -                                                               | Data Ana                                                       | lytical Intell                                 | ligence a         | at DataA      | AI.link                   |                    |                        |                      |               |               |            |                |            |             |                |            |              |                |                |                 |               |             |              |            |           |
| List of Reports                                                        | Data                                                           |                                                |                   |               |                           |                    |                        |                      |               |               |            |                |            |             |                |            |              |                |                |                 |               |             |              |            |           |
| Data to analy                                                          | 2c:                                                            |                                                |                   |               |                           |                    |                        |                      |               |               |            |                |            |             |                |            |              |                |                |                 |               |             |              |            |           |
| Select fields ;                                                        | for analytics:                                                 | Select All                                     | InselectAll       |               | Filter data:              |                    | •                      | ~                    | _             | Search        |            |                |            |             |                |            |              |                |                |                 |               |             |              |            |           |
| GeoFIPS Geo                                                            | Name Region Tat                                                | sieName LineCode In                            | dustry Cti 💌      |               |                           |                    |                        |                      |               |               |            |                |            |             |                |            |              |                |                |                 |               |             |              |            |           |
| Passanda mater                                                         |                                                                |                                                |                   | Course of     |                           |                    |                        |                      |               |               |            |                |            |             |                |            |              |                |                |                 |               |             |              |            |           |
| GeoFIPS G                                                              | leoName Regis                                                  | n TableName Li                                 | neCode indu       | stryClassific | ation Descri              | ation Unit         | col2001                | col2002              | col2003       | col2004       | coi2005    | col2006        | col2007    | col200      | col2009        | coi2010    | col2011      | col2012        | col2013 col    | 2014 col201     | s col2016     | col2017     | col2018      | col2019    | Indx •    |
| 01000 Alat                                                             | oama 5                                                         | SAACArtsComp 1                                 |                   |               | Total compe               | insation Thousan   | ds 7.20643E+           | 07 7.41818E+         | 07 7.71192E+0 | 07 8.16251E+0 | 78.63969E+ | 079.11467E+07  | 9.52862E+  | 07 9.76389E | +07 9.5339E+07 | 9.68267E+0 | 79.89087E+07 | .00369E+08 1.0 | 2186E+08 1.060 | 13E+08 1.09997E | 08 1.1281E+08 | 1.16586E+08 | 1.21478E+081 | 1.26847E+4 | 08 1      |
| 01000 Alat                                                             | oama 5                                                         | SAACArtsComp 10                                |                   |               | Total ACPS                | A Thousar          | vds 2350680            | 2495680              | 2424940       | 2452210       | 2466920    | 2412150        | 2383510    | 2400720     | 2321610        | 2334420    | 2361960      | 2316500 23     | 34680 23601    | 70 2412350      | 2478570       | 2585030     | 2610580      | 2631230    | 2         |
| 01000 Alat                                                             | oama 5                                                         | SAACArtsComp 10                                | 0                 |               | Core arts ar              | nd Thousar         | nds 241165             | 252670               | 259548        | 264496        | 278895     | 296302         | 309949     | 329961      | 321495         | 299217     | 288305       | 06156 30       | 1959 32203     | 8 325388        | 337840        | 363636      | 394537       | 402926     | 3         |
| 01000 41**                                                             |                                                                | SAACAdeComp 11                                 |                   |               | Performing                | arts Thousar       | nds 20000              | 10501                | 10205         | 20202         | 10000      | 10140          | 10470      | 19040       | 20738          | 20596      | 21202        | 19770 10       | 744 2000       | 10100           | 20042         | 0           |              | 10201      |           |
| 01000 Pila                                                             |                                                                | orenzeni pri                                   |                   |               | companies<br>Promoters o  | of dollar          | 5 44000                | 13031                | 13300         | 10001         | 13300      | 13145          |            | 10040       | 20100          |            | 1100         | 10/10          | 1000           | 13103           | 10040         | ·           | ř            |            | -         |
| 01000 Alat                                                             | oama 5                                                         | SAACArtsComp 11                                | 2                 |               | performing                | arts and of dollar | s 5434                 | 10248                | 10332         | 7947          | 8069       | 8972           | 9224       | 10448       | 13899          | 14466      | 16096        | 19645 21       | 085 21989      | 21204           | 24084         | 16933       | 17545 1      | 16785      | 5 🗸       |
| Min Value: 3<br>Average Valu<br>Top 5% Rangu<br>**GEOFIP5**<br>col2012 | 1000<br>ue: 28960.7843<br>e: (54000 - 56<br>Geolame<br>col2013 | 137255<br>000)<br>Region TableM<br>col2814 col | ame Lin<br>2015 i | neCode Ind    | ustryClassific<br>col2017 | ation Descrip      | tion<br>col2019        | Indx                 |               |               | Uni        | it             | col        | 12001       | co12002        | co12003    | co12004      | co12005        | co12006        | co12007         | col2008       | co12009     | co12010      | col20      | ð11       |
|                                                                        |                                                                |                                                |                   |               |                           |                    |                        |                      |               |               |            |                |            |             |                |            |              |                |                |                 |               |             |              |            |           |
| 1.69781E+07                                                            | 1.75405E+07                                                    | 7 SAALAP<br>1.83736E+07 1.8                    | 13063E+07         | 1.72594E+07   | 1.76571E+07               | 1.85136E+07        | 1.92934E+07            | 1951                 |               |               | The        | ousands of do  | diars 900  | 98288       | 9452368        | 9958190    | 1.06312E+0   | 7 1.15295E+0   | 17 1.34243E+8  | / 1.48958E+87   | 1.619558+87   | 1.52637E+0  | 7 1.55297E+  | 37 1.617   | ZE+07     |
| 742791                                                                 | 684440                                                         | 716595 715                                     | 287 10            | 739244        | 871906                    | Total A<br>839168  | 791214                 | 1952                 |               |               | The        | ousands of do  | ullers 512 | 0099        | 544547         | 602238     | 576494       | 576364         | 6476555        | 635329          | 642848        | 657692      | 689763       | 82291      |           |
| 56000 47604                                                            | Wyoming<br>47278                                               | 53442 525                                      | tsComp 100<br>28  | 56441         | 58899                     | 63333 Core a       | rts and cultu<br>55637 | 1953                 | 10n           |               | The        | ousands of do  | dlars 0    |             | 0              | 0          | 0            | 0              | 0              | 0               | 0             | 43733       | 42133        | 41866      | ,         |
| 56000<br>3361                                                          | Wyoming<br>2794                                                | 7 SAACAr<br>3802 293                           | tsComp 11<br>1    | 1<br>3235     | 3230                      | Perfo<br>3291      | rming arts co<br>3013  | ompanies<br>1954     |               |               | The        | ousands of do  | llars 150  | 58          | 0              | 1860       | 2537         | 2247           | 2729           | 3153            | 3847          | 3197        | 4360         | 4565       |           |
| 56000<br>0                                                             | Wyoming<br>2137                                                | 7 SAACAr<br>2354 217                           | tsComp 11<br>0    | 2<br>3128     | 4529                      | 4588 Promo         | ters of perfo<br>4569  | orming arts<br>1955  | and similar   | events        | The        | ousands of do  | illars 0   |             | 523            | 0          | 0            | 0              | 0              | 0               | 0             | 1119        | 1168         | 885        |           |
| 56000                                                                  | Myoming<br>0                                                   | 7 SAACAr<br>0 0                                | tsComp 11         | 3<br>0        | 0                         | Agent<br>1171      | s/managers fo<br>a     | or artists<br>1956   |               |               | The        | ousands of do  | llars 86   |             | 0              | 0          | 9            | 0              | 0              | 0               | 0             | 0           | 0            | 0          |           |
| 56000                                                                  | Wyoming<br>4556                                                | 7 SAACAr<br>4875 585                           | tsComp 11         | 4             | 5798                      | 5115 Indep         | endent artist          | ts, writers,<br>1957 | and perfor    | mens          | The        | ousands of do  | illars 503 | 31          | 4213           | 8102       | 6734         | 6388           | 7338           | 8054            | 6107          | 4487        | 5172         | 3913       |           |
| 56000                                                                  | Wyoming                                                        | 7 SAACAr                                       | tsComp 12         | 0             | 0580                      | Museu              | 15                     | 1078                 |               |               | The        | ousands of do  | llars 417  | 79          | 6004           | 5311       | 5264         | 5972           | 6657           | 7567            | 8031          | 8122        | 7543         | 7585       |           |
| 56000                                                                  | Wyoming                                                        | 7 SAACAr                                       | tsComp 13         | 1             | 9300                      | Adver              | tising                 | 1930                 |               |               | The        | ousands of do  | llars 163  | 23          | 1595           | 1680       | 1739         | 2052           | 2252           | 2389            | 2267          | 1832        | 1814         | 2155       |           |
| 0<br>56000                                                             | Wyoming                                                        | 0 329<br>7 SAACAr                              | sComp 13          | 2             | 0                         | 0<br>Archi         | 13/1<br>tectural serv  | 1959<br>vices        |               |               | The        | ousands of do  | llars 912  | 29          | 8930           | 9761       | 9914         | 9856           | 10699          | 12418           | 14267         | 11557       | 10623        | 10865      | 5         |
| 10965                                                                  | 12606<br>Wyoming                                               | 13720 132<br>7 SAACAr                          | 92<br>tsComp 13   | 13401<br>3    | 13282                     | 14546<br>Lands     | 13718<br>cape architer | 1960<br>ctural servi | ces           |               | The        | ousands of do  | llars 133  | 13          | 1102           | 1128       | 1303         | 1168           | 1253           | 1101            | 1145          | 0           | 1001         | 0          |           |
| 1236<br>56000                                                          | 1304<br>Wyoming                                                | 1323 134<br>7 SAACAr                           | z<br>tsComp 13    | 412           | 1808                      | 1516<br>Inter      | 1546<br>ior design se  | 1951<br>ervices      |               |               | The        | ousands of do  | llars 123  | 31          | 1279           | 1290       | 1167         | 1307           | 1524           | 1703            | 1541          | 1476        | 1130         | 1231       |           |
| 1673<br>56000                                                          | 1614<br>Wyoming                                                | 2375 262<br>7 SAACAr                           | 1<br>tsComp 13    | 2614<br>5     | 3111                      | 3336 Indus         | 4131<br>trial design   | 1952<br>services     |               |               | The        | ousands of do  | llars 355  |             | 485            | 312        | 280          | 235            | 211            | 330             | 2630          | 2914        | 0            | 2578       |           |
| 0<br>56000                                                             | 0<br>Wyoming                                                   | 0 0<br>7 SAACAr                                | tsComp 13         | 0<br>6        | 0                         | 0 Graph            | ð<br>ic design ser     | 1963<br>rvices       |               |               | The        | ousands of do  | illars 425 |             | 0              | 316        | e            | 489            | 549            | 771             | 797           | 714         | 0            | 532        |           |
| 531<br>56000                                                           | 413<br>Wyoming                                                 | 579 487<br>7 SAACAr                            | tsComp 13         | 523<br>7      | 747                       | 864<br>Comput      | 1027<br>ter systems o  | 1964<br>design       |               |               | The        | ousands of do  | llars 0    |             | 0              | 0          | 238          | 254            | 0              | 0               | 0             | 0           | 0            | 0          |           |

The data are too big and link AI will show this:

| 👻 🕲 Data Import 🛛 🗙 🖉 Chat with Al                                                                                                    | ×   😵 Chat with Al  | × 🛛 🕲 DataAl | ×   Ø Chat with Al | ×   🕲 Google Charts | 🗙 📔 😨 Google Charts | × 🛛 🕲 DataAl | × Ø Chat with Al | × + |     | - 0 | × |
|----------------------------------------------------------------------------------------------------|---------------------|--------------|--------------------|---------------------|---------------------|--------------|------------------|-----|-----|-----|---|
| € → Ø ti oureports.net/OUReports/ChatALaspx?pg=                                                                                                    | =ExploreData8csrd=0 |              |                    |                     |                     |              |                  |     | @ ☆ | G   | 1 |
| DataAI - Data Analytical Intelligenc                                                                                                    | e at DataAI.link    |              |                    |                     |                     |              |                  |     |     |     |   |
| List of Reports Data DataAl                                                                                                    |                     |              |                    |                     |                     |              |                  |     |     |     |   |
| Question to AI: Interpret the data                                                                                                    |                     |              |                    |                     |                     |              |                  |     |     |     |   |
| AI Answer:                                                                                                    |                     |              |                    |                     |                     |              |                  |     |     |     |   |
| ERROR!! Too big data for our access to the ChatGPT-4.<br>The data you submitted was too long.<br>please see our DataAI page for more analytics<br>and for filtering data to submit something shorter to AI: | DataAl              |              |                    |                     |                     |              |                  |     |     |     |   |
| Line AI with caudion. It is not perfect yet                                                                                                    |                     |              |                    |                     |                     |              |                  |     |     |     |   |
| Question to AI:                                                                                                    |                     |              |                    |                     |                     |              |                  |     |     |     |   |
| Ask                                                                                                    |                     |              |                    |                     |                     |              |                  |     |     |     |   |

Click DataAl link to return to previous page and select few columns or/and few rows of data:

| 👻 🕲 Data Ing         | ort                                   | × I 🛛           | Chat with Al                              | ×                 | Chat with Al          | ×                            | 😨 DataAl                     |                     | × Ø Os      | at with Al    | ×           | Google G      | Charts      | ×          | Google Chart | s           | ×   🕲 Data     | IAI         | ×              | 🕲 DataAl    |             | ×              | e in the second second s |                | -         | - 0    | ×   |
|----------------------|---------------------------------------|-----------------|-------------------------------------------|-------------------|-----------------------|------------------------------|------------------------------|---------------------|-------------|---------------|-------------|---------------|-------------|------------|--------------|-------------|----------------|-------------|----------------|-------------|-------------|----------------|----------------------------------------------------------------------------------------------------|----------------|-----------|--------|-----|
| € → Q                | 25 oureports.r                        | net/OUReports   | s/DataAl.aspx?pg=                         | ExploreData&sr    | rd=0                  |                              |                              |                     |             |               |             |               |             |            |              |             |                |             |                |             |             |                |                                                                                                    | Q              | \$ 0      | 9 I (1 | :   |
| DataAI -             | Data Ana                              | lytical I       | ntelligenco                               | e at Data         | AI.link               |                              |                              |                     |             |               |             |               |             |            |              |             |                |             |                |             |             |                |                                                                                                    |                |           |        | lÎ  |
| List of Reports      | Data                                  |                 |                                           |                   |                       |                              |                              |                     |             |               |             |               |             |            |              |             |                |             |                |             |             |                |                                                                                                    |                |           |        |     |
| Data to analyz       | e:                                    |                 |                                           |                   |                       |                              |                              |                     |             |               |             |               |             |            |              |             |                |             |                |             |             |                |                                                                                                    |                |           |        |     |
| Select fields fo     | w analytics:                          | Select Al       |                                           |                   | Filter data:          |                              | *                            | ~                   |             | Search        |             |               |             |            |              |             |                |             |                |             |             |                |                                                                                                    |                |           |        |     |
|                      |                                       |                 |                                           |                   |                       |                              |                              |                     |             |               |             |               |             |            |              |             |                |             |                |             |             |                |                                                                                                    |                |           |        |     |
| GeoName              |                                       |                 |                                           | * Export t        | o Excel               |                              |                              |                     |             |               |             |               |             |            |              |             |                |             |                |             |             |                |                                                                                                    |                |           |        |     |
| Region               |                                       |                 |                                           | ryClassifi        | cation Desc           | ription Un                   | 6012001                      | 6012002             | 6012003     | col2004       | 0012005     | 6012006       | col2007     | col2008    | col2009      | col2010     | <u>col2011</u> | col2012     | <u>col2013</u> | 0012014     | col2015     | <u>col2016</u> | <u>col2017</u>                                                                                                    | <u>col2018</u> | col2019   | Indx ^ |     |
| LineCode             |                                       |                 |                                           |                   | Total com             | pensation Thouse<br>of dolla | nds 7.20543E+0               | 7 7.41818E+0        | 7.71192E+07 | 7 8.16251E+07 | 8.63969E+01 | 9.11467E+07   | 9.52862E+0  | 9.76389E+0 | 7 9.5339E+07 | 9.68267E+07 | 9.89087E+07    | 1.00369E+08 | 1.02186E+08    | 1.06013E+08 | 1.09997E+08 | 1.1281E+08     | 1.16586E+08                                                                                                    | 1.21478E+08    | 1.26847E+ | 08 1   |     |
| IndustryCla          | essification                          |                 |                                           |                   | Total ACP<br>compensa | SA Thousa<br>ation of dolla  | nds 2350680                  | 2495680             | 2424940     | 2452210       | 2466920     | 2412150       | 2383510     | 2400720    | 2321610      | 2334420     | 2361960        | 2316500     | 2334680        | 2360770     | 2412350     | 2478570        | 2585030                                                                                                    | 2610580        | 2631230   | 2      |     |
| Description          |                                       |                 |                                           |                   | Core arts             | and Thouse                   | nds 241165                   | 252670              | 259548      | 264496        | 278895      | 296302        | 309949      | 329961     | 321495       | 299217      | 288306         | 306156      | 301959         | 322038      | 325388      | 337840         | 363636                                                                                                    | 394537         | 402926    | 3      |     |
| Unit                 |                                       |                 |                                           |                   | Performin             | g arts Thousa                | nds 22653                    | 19591               | 19305       | 20302         | 19980       | 19148         | 18476       | 19040      | 20738        | 20595       | 21283          | 19770       | 18744          | 20004       | 19169       | 20043          | 0                                                                                                    | 0              | 20691     | 4      |     |
| 01000 Alab           | ema 5                                 | SAACArtsC       | ome 112                                   | ¥                 | Promoter              | s of<br>cliants and Thousa   | nds 5434                     | 10248               | 10332       | 7947          | 8069        | 8972          | 9224        | 10448      | 13899        | 14466       | 16095          | 19545       | 21085          | 21989       | 21204       | 24084          | 16933                                                                                                    | 17545          | 16785     | 5      |     |
| 4                    | - r                                   |                 |                                           |                   | eleminar au           | ante of dolla                | 13                           |                     |             |               |             |               |             |            |              |             |                |             |                |             | · · · · ·   |                |                                                                                                    |                |           |        |     |
|                      |                                       |                 |                                           |                   |                       |                              |                              |                     |             |               |             |               |             |            |              |             |                |             |                |             |             |                |                                                                                                    |                |           |        |     |
| Result:              | Download                              | AI              |                                           |                   |                       |                              |                              |                     |             |               |             |               |             |            |              |             |                |             |                |             |             |                |                                                                                                    |                |           |        | . I |
| Explore data         | of report:                            | Arts Lomp       |                                           |                   |                       |                              |                              |                     |             |               |             |               |             |            |              |             |                |             |                |             |             |                |                                                                                                    |                |           | Î      |     |
| Analytics fo         | P TOECHIPST                           |                 |                                           |                   |                       |                              |                              |                     |             |               |             |               |             |            |              |             |                |             |                |             |             |                |                                                                                                    |                |           |        |     |
| Max Value: 5         | 6000                                  |                 |                                           |                   |                       |                              |                              |                     |             |               |             |               |             |            |              |             |                |             |                |             |             |                |                                                                                                    |                |           |        |     |
| Min Value: 1         | 000                                   |                 |                                           |                   |                       |                              |                              |                     |             |               |             |               |             |            |              |             |                |             |                |             |             |                |                                                                                                    |                |           |        |     |
| Average Valu         | e: 28960.7843                         | 137255          |                                           |                   |                       |                              |                              |                     |             |               |             |               |             |            |              |             |                |             |                |             |             |                |                                                                                                    |                |           |        |     |
| **GEOFIPS**          | GeoName                               | Region          | TableName                                 | LineCode In       | dustryClassif         | ication Descrip              | tion                         |                     |             |               | Unit        |               | col2        | 001 c      | 012002       | co12003     | co12004        | co12005     | co1200         | 16 col      | 2007 с      | o12008         | co12009                                                                                                    | col2010        | co12      | 011    |     |
| co12812              | co12813                               | co12814         | co12815                                   | co12816           | co12017               | co12018                      | C012019                      | Indx                |             |               |             |               |             |            |              |             |                |             |                |             |             |                |                                                                                                    |                |           |        |     |
| 56000                | Wyoming                               | 7               | SAACArtsComp                              | 1                 |                       | Total                        | ompensation                  |                     |             |               | Thos        | isands of do  | 11ars 9000  | 208 9      | 452368       | 9958190     | 1.06312E+0     | 7 1.152958  | +07 1.3424     | 3E+07 1.4   | 8958E+07 1  | .61955E+87     | 1.52637E+80                                                                                                    | 1.55297E+      | .07 1.61  | 72E+07 |     |
| 1.69781E+07<br>56000 | 1.75405E+07<br>Wyoming                | 1.83736E+0<br>7 | <pre>7 1.83063E+07<br/>SAACArtsComp</pre> | 1.72594E+0<br>10  | 7 1.76571E+0          | 7 1.85136E+07<br>Total       | 1.92934E+07<br>CP5A compensa | 1951<br>tion        |             |               | Thos        | isands of do  | llars 5120  | 99 5       | 22527        | 602238      | 576494         | 576364      | 606555         | 635         | 329 6       | 42840          | 657692                                                                                                    | 689763         | 8229      | 17     |     |
| 742791 56000         | 684440<br>Woming                      | 716595          | 715287<br>SMCArtsComp                     | 739244            | 871906                | 839168<br>Core -             | 791214<br>rts and cultu      | 1952<br>nal product | ion         |               | Thos        | isands of do  | illars 0    | 6          |              | 0           | e              | 0           | 0              | 0           | 0           |                | 43733                                                                                                    | 42133          | 4186      | a      |     |
| 47684                | 47278                                 | 53442           | 52528                                     | 56441             | 58899                 | 63333<br>Peof                | 65637                        | 1953                |             |               | They        | mands of do   | llana 1561  |            |              | 1860        | 2537           | 2247        | 1710           | 315         |             | 0.67           | 3197                                                                                                    | 4368           | 4565      |        | 11  |
| 3361                 | 2794                                  | 3802            | 2931                                      | 3235              | 3230                  | 3291                         | 3013                         | 1954                | and station |               | The         | and of do     | 11          |            |              | 0           | 0              | 0           | 0              |             |             |                | 1110                                                                                                    | 1100           |           |        |     |
| 0                    | 2137                                  | 2354            | 2170                                      | 3128              | 4529                  | 4588                         | 4569                         | 1955                | and stattan | evenus        | 1100        | isands of do  | unars o     |            | 4.5          |             |                |             |                |             |             |                | 1119                                                                                                    | 1100           | 003       |        |     |
| 0                    | e e e e e e e e e e e e e e e e e e e | 0               | 0                                         | 0                 | 0                     | 1171 Agen                    | symanagers fo<br>0           | 1956                |             |               | thos        | isarids of do | illers 86   | 0          |              | 0           | U              | 0           | 0              | 9           | 0           |                | 0                                                                                                    | 0              | 0         |        |     |
| 56000<br>8           | Myoming<br>4556                       | 7<br>4875       | SAACArtsComp<br>5856                      | 114 · · ·<br>5678 | 5798                  | 6115 Indep                   | endent artist<br>6744        | 5, writers,<br>1957 | and perform | tens          | Thos        | isands of do  | illars 5031 | 4          | 213          | 8102        | 6734           | 6388        | 7338           | 806         | 4 6         | 107            | 4487                                                                                                    | 5172           | 3913      |        |     |
| 56000                | Myoming<br>9490                       | 7 9905          | SAACArtsComp 3<br>8350                    | 120<br>9144       | 9580                  | Muser<br>10243               | 10434                        | 1958                |             |               | Thos        | isands of do  | llars 4179  | 6          | 994          | 5311        | 5264           | 5972        | 6657           | 756         | 7 8         | 031            | 8122                                                                                                    | 7543           | 7585      |        |     |
| 56000                | Wyoming<br>0                          | a 7             | SAACArtsComp<br>3293                      | 3710              | - 0                   | Adve                         | tising<br>4371               | 1959                |             |               | Thos        | isands of do  | 11ars 1623  | 1          | 595          | 1680        | 1739           | 2052        | 2252           | 238         | 9 2         | 267            | 1832                                                                                                    | 1814           | 2155      |        |     |
| 56000                | Wyoming                               | 7               | SAACArtsComp                              | 132               |                       | Arch                         | tectural serv                | ices                |             |               | Thos        | isands of do  | llars 9125  | 8          | 930          | 9761        | 9914           | 9856        | 10699          | 124         | 18 1        | 4267           | 11557                                                                                                    | 10623          | 1086      | 5      |     |
| 56000                | Wyoming                               | 7               | 13292<br>SAACArtsComp                     | 13401             | 13282                 | 14546<br>Land                | cape architec                | tural servi         | ces         |               | Thos        | isands of do  | llars 1333  | 1          | 102          | 1128        | 1303           | 1168        | 1253           | 110         | 1 1         | 145            | 0                                                                                                    | 1001           | 0         |        |     |
| 1236<br>56000        | 1304<br>Wyoming                       | 1323            | 1342<br>SAACArtsComp                      | 1412              | 1808                  | 1516<br>Inte                 | 1546<br>ior design se        | 1961<br>rvices      |             |               | Thos        | sands of do   | llars 1231  | 1          | 279          | 1290        | 1167           | 1307        | 1524           | 170         | 3 1         | 541            | 1476                                                                                                    | 1130           | 1231      |        |     |
| 1673<br>56000        | 1614<br>Wyoming                       | 2375            | 2621<br>SAACArtsComp                      | 2614              | 3111                  | 3336<br>Indu                 | 4131<br>trial design         | 1952<br>services    |             |               | Thos        | sands of do   | llars 355   | 4          | 85           | 312         | 280            | 235         | 211            | 330         | 2           | 630            | 2914                                                                                                    | 0              | 2578      |        |     |
| 0                    | 0<br>Hypering                         | 0 7             | 0<br>SAAFArtsForm                         | 0                 | 0                     | 0<br>Gran                    | 0<br>ir design ser           | 1963<br>vices       |             |               | Those       | icands of do  | 11ars 425   | 0          |              | 316         |                | 489         | 549            | 771         | 7           | 97             | 714                                                                                                    | 0              | 532       |        |     |
| 531                  | 413                                   | 579             | 487                                       | 523               | 747                   | 864                          | 1027                         | 1964                |             |               | The         | sands of do   | llara P     |            |              | 0           | 238            | 254         | 0              | 0           |             |                | 0                                                                                                    | 0              | 0         |        |     |
| 0000                 | 6                                     | e (             | a                                         | 9                 | a                     | A                            | A Systems G                  | 1945                |             |               | thos        | 05 UT 00      | andes of    | 0          |              | ÷           | £30            | 234         |                | 3           | 0           |                |                                                                                                    | 0              | 0         |        | ¥   |

## It will recalculate the Grid and Result of Analytics for selected fields:

| a Charlenne                         | X 0 CHUNCH                                     | x 1.00 cm m x 1.00 cm m                            | x 0 current       | x 1.0.0.000                   | x 1 @ customer    | x 0 0-0-04  | x (0. page) | × . | - 0 X     |
|-------------------------------------|------------------------------------------------|----------------------------------------------------|-------------------|-------------------------------|-------------------|-------------|-------------|-----|-----------|
| · · · · · · ·                       | A   GO CREWINAL                                | A BO CHEWERA A BO DATAKE                           | A G Chiel with Al | A   😨 Google Charts           | A   O Googe Chans | A   O CANAN | A G DEAA    | A + |           |
| e > 0 = 0                           | reports.net/OUReports/DataAl.aspx/pg=ExploreD  | ata8ord=0                                          |                   |                               |                   |             |             |     | K R G I : |
| DataAI - Data                       | Analytical Intelligence at D                   | ataAI.link                                         |                   |                               |                   |             |             |     |           |
|                                     |                                                |                                                    |                   |                               |                   |             |             |     |           |
| List of Reports                     | Data                                           |                                                    |                   |                               |                   |             |             |     |           |
| Data to analyze:                    |                                                |                                                    |                   |                               |                   |             |             |     |           |
| Select fields for analy             | ntica: Select All UnselectAll                  | Filter data:                                       | ▼ Search          |                               |                   |             |             |     |           |
| GeoName,Description/                | col2001.col2002                                |                                                    |                   |                               |                   |             |             |     |           |
| Records returned: 19                | 89 AI E                                        | aport to Excel                                     |                   |                               |                   |             |             |     |           |
| GeoN                                | ine .                                          | Description                                        |                   | <u>col2001</u>                | col2002 ^         |             |             |     |           |
| Alabama<br>Alabama                  | Total compensation<br>Total ACPSA compensation |                                                    | 7.206/<br>23506   | 43E+07 7.418188<br>80 2495680 | +07               |             |             |     |           |
| Alabama                             | Core arts and cultural produ                   | clion                                              | 24116             | 5 252670                      |                   |             |             |     |           |
| Alabama                             | Performing arts companies                      |                                                    | 22663             | 19591                         |                   |             |             |     |           |
| Alabama                             | Promoters of performing arts                   | s and similar events                               | 5434              | 10248                         |                   |             |             |     |           |
| Alabama                             | Independent artists writers                    | and performers                                     | 5707              | 5778                          |                   |             |             |     |           |
| Alabama                             | Museums                                        |                                                    | 7378              | 15080                         |                   |             |             |     |           |
| Alabama                             | Advertising                                    |                                                    | 38911             | 37287                         |                   |             |             |     |           |
| Alabrama                            | Architectural services                         |                                                    | 25875             | 00013                         |                   |             |             |     |           |
| Min Value: 0<br>Average Value: 3420 | 8330.0910005                                   |                                                    |                   |                               |                   |             |             |     |           |
| Top 5% Range: (401)<br>GeoName      | 2800 - 786815000)<br>Description               | **COL2001** col2002                                |                   |                               |                   |             |             |     |           |
| California                          | Total compensation                             | 7.86815E+08 7.93772E+08                            |                   |                               |                   |             |             |     |           |
| New York                            | Total compensation                             | 4.9831E+88 4.83857E+88                             |                   |                               |                   |             |             |     |           |
| Texas                               | Total compensation                             | 4,24073E+08 4,265E+08<br>2,95076E+08 2,90163E+08   |                   |                               |                   |             |             |     |           |
| Florida                             | Total compensation                             | 2.94954E+08 3.07839E+08                            |                   |                               |                   |             |             |     |           |
| Pennsylvania                        | Total compensation                             | 2.51931E+08 2.57426E+08                            |                   |                               |                   |             |             |     |           |
| New Jersey                          | Total compensation                             | 2.32929E+08 2.30377E+08<br>2.14193E+08 2.19822E+08 |                   |                               |                   |             |             |     |           |
| Michigan                            | Total compensation                             | 2.13496E+08 2.14343E+08                            |                   |                               |                   |             |             |     |           |
| Hassachusetts                       | Total compensation                             | 1.81082E+08 1.7878E+08                             |                   |                               |                   |             |             |     |           |
| Georgia                             | Total compensation                             | 1.74497E+08 1.77197E+08<br>1.6604E+09 1.20207E+08  |                   |                               |                   |             |             |     |           |
| North Carolina                      | Total compensation                             | 1.60371E+08 1.62958E+08                            |                   |                               |                   |             |             |     |           |
| Washington                          | Total compensation                             | 1.34266E+08 1.35725E+08                            |                   |                               |                   |             |             |     |           |
| Maryland                            | Total compensation                             | 1.209212+08 1.270212+08                            |                   |                               |                   |             |             |     |           |
| Indiana                             | Total compensation                             | 1.18598E+08 1.20815E+08                            |                   |                               |                   |             |             |     |           |
| Wisconsin                           | Total compensation                             | 1.13577E+08 1.17013E+08                            |                   |                               |                   |             |             |     |           |
| Missouri<br>Colorado                | Total compensation                             | 1.1175E+05 1.148E+08<br>1.07319E+08 1.06615E+08    |                   |                               |                   |             |             |     |           |
| Tennessee                           | Total compensation                             | 1.05057E+08 1.08231E+08                            |                   |                               |                   |             |             |     |           |
| Connecticut                         | Total compensation                             | 9.74735E+07 9.69322E+07                            |                   |                               |                   |             |             |     |           |
| Arizona                             | Total compensation                             | 9.54725E+07 9.80391E+07                            |                   |                               |                   |             |             |     |           |
| Alabama                             | Total compensation                             | 7,20643E+07 7,41818E+07                            |                   |                               |                   |             |             |     |           |
| Oregon                              | Total compensation                             | 7.08467E+07 7.04613E+07                            |                   |                               |                   |             |             |     |           |
| South Carolina                      | Total compensation                             | 6.98427E+07 7.07627E+07                            |                   |                               |                   |             |             |     |           |
| Rentucky<br>Oklahoma                | Total compensation                             | 0.90120E+07 7.09514E+07<br>5.48605E±07 5.59255E±07 |                   |                               |                   |             |             |     |           |
| Ісма                                | Total compensation                             | 5.30314E+07 5.40733E+07                            |                   |                               |                   |             |             |     |           |
| Kansas                              | Total compensation                             | 5.27914E+07 5.36743E+07                            |                   |                               |                   |             |             |     |           |

You can filter the data for GeoName=Arizona and click the button Search to recalculate that data for Arizona:

| 👻 🕲 Data Import                          | ×   🕲 Chat with Al                                             | × 🛛 😨 Chat with Al  | × 🛛 🕲 DataAl | × 🛛 🕲 Chat with Al | × 🛛 🤡 Google Charts   | ×   🛛 Google Cha | erts 🗙 🖉 DataAl |  |
|------------------------------------------|----------------------------------------------------------------|---------------------|--------------|--------------------|-----------------------|------------------|-----------------|--|
| € → C = 0                                | reports.net/OUReports/DataALaspx?pg=E                          | ploreData8isrd=0    |              |                    |                       |                  |                 |  |
| DataAI - Data                            | Analytical Intelligence                                        | at DataAI.link      |              |                    |                       |                  |                 |  |
| List of Reports                          | Data                                                           |                     |              |                    |                       |                  |                 |  |
| Data to analyze:                         |                                                                |                     |              |                    |                       |                  |                 |  |
| Select fields for analy                  | tics: Select Al UnselectAl                                     | Filter data: GeoNam | 9 V =        | Arizona Search     |                       |                  |                 |  |
| GeoName, Description,                    | col2001.col2002                                                |                     |              |                    |                       |                  |                 |  |
| Records returned: 39                     | AI                                                             | Export to Excel     |              |                    |                       |                  |                 |  |
| GeoName                                  | Total companyation                                             | Descript            | tion         |                    | col2001               | coi2002          | *               |  |
| Arizona                                  | Total ACPSA compensation                                       |                     |              | 3                  | 914500 399            | 9380             |                 |  |
| Arizona<br>Arizona                       | Core arts and cultural production<br>Performing arts companies |                     |              | 5                  | 85383 584<br>8187 261 | 375              |                 |  |
| Arizona                                  | Promoters of performing arts and simil                         | ar events           |              | 1                  | 1128 228              | 41               |                 |  |
| Arizona                                  | independent artists, writers, and perfor                       | mers                |              | 3                  | 8870 351              | 21               |                 |  |
| Arizona                                  | Museums                                                        |                     |              | 2                  | 5203 351              | 30               |                 |  |
| Aritona                                  | Architectural services                                         |                     |              | 1                  | 01800 16A             | 74.4             |                 |  |
|                                          |                                                                |                     |              |                    |                       |                  |                 |  |
| Result: Down                             | load AI                                                        |                     |              |                    |                       |                  |                 |  |
| Explore data of rep                      | ort: Arts Comp                                                 |                     |              |                    |                       |                  |                 |  |
| Analytics for **COL                      | 2001** :                                                       |                     |              |                    |                       |                  |                 |  |
| Max Value: 95472508                      |                                                                |                     |              |                    |                       |                  |                 |  |
| Min Value: 1100                          |                                                                |                     |              |                    |                       |                  |                 |  |
| Average Value: 2745                      | 218.28205128                                                   |                     |              |                    |                       |                  |                 |  |
| Top 5% Range: (3914                      | 580 - 95472580)                                                | 1997                |              |                    |                       |                  |                 |  |
| Geoname Descriptio                       | m **COL2001** col.                                             | 002                 |              |                    |                       |                  |                 |  |
| Arizona Total comp<br>Arizona Total ACPS | ensation 9.54725E+07 9.8<br>A compensation 3914500 399         | 13910+07            |              |                    |                       |                  |                 |  |
| Lowest 5% Range: (1                      | 100 - 2516)                                                    |                     |              |                    |                       |                  |                 |  |
| GeoName Descriptio                       | n **COL2881**                                                  | :012882             |              |                    |                       |                  |                 |  |
| Arizona All othe                         | r design services 1100                                         | 123                 |              |                    |                       |                  |                 |  |
| Joint Joint Pa                           |                                                                |                     |              |                    |                       |                  |                 |  |
|                                          |                                                                |                     |              |                    |                       |                  |                 |  |
| Analytics for **COL                      | 2002** :                                                       |                     |              |                    |                       |                  |                 |  |
| Max Value: 98039100                      | 1                                                              |                     |              |                    |                       |                  |                 |  |
| Min Value: 1123                          |                                                                |                     |              |                    |                       |                  |                 |  |
| Average Value: 2817                      | 455                                                            |                     |              |                    |                       |                  |                 |  |
| Top 5% Range: (3999                      | 380 - 98839188)                                                |                     |              |                    |                       |                  |                 |  |
| GeoName Descriptio                       | n col2001 **(1                                                 | 1.2002**            |              |                    |                       |                  |                 |  |
| Arizona Total comp<br>Arizona Total ACPS | ensation 9.54725E+07 9.8<br>A compensation 3914500 399         | 1391E+87<br>1380    |              |                    |                       |                  |                 |  |
| Lowest 5% Range: (1                      | 123 - 3166)                                                    |                     |              |                    |                       |                  |                 |  |
| GeoName Descriptio                       | m co12001                                                      | **C0L2002**         |              |                    |                       |                  |                 |  |
| Arizona All othe                         | r design services 1100                                         | 1123                |              |                    |                       |                  |                 |  |
| Grandital                                | and som Broad selected 5032                                    | 3100                |              |                    |                       |                  |                 |  |

Clicking on the AI links will use ChatGPT to analyze the data:

| 👻 🛛 Data Import                                                                                                    | ×   🔕 Chat with Al                                                                                                    | ×   🕲 Chatwith Al                                                                                                    | × 🛛 😨 DataAl                                                                    | ×   Ø Chat with Al                | × 🛛 🔕 Google Charts                    | × 🛛 😨 Google Charts               | × 🛛 🐼 DataAl                         | × Ø Chat with Al                    | × +                            | - 0 X                         |
|----------------------------------------------------------------------------------------------------|----------------------------------------------------------------------------------------------------|----------------------------------------------------------------------------------------------------|---------------------------------------------------------------------------------|-----------------------------------|----------------------------------------|-----------------------------------|--------------------------------------|-------------------------------------|--------------------------------|-------------------------------|
| ← → C t= ourepo                                                                                                    | rts.net/OUReports/ChatALaspx?pg=Expl                                                                                                    | oreData8csrd=0                                                                                                    |                                                                                 |                                   |                                        |                                   |                                      |                                     |                                |                               |
| List of Reports Data                                                                                                    | DateAl                                                                                                    |                                                                                                    |                                                                                 |                                   |                                        |                                   |                                      |                                     |                                |                               |
| Question to AI: Interpret                                                                                                    | the data                                                                                                    |                                                                                                    |                                                                                 |                                   |                                        |                                   |                                      |                                     |                                |                               |
| AI Answer:                                                                                                    |                                                                                                    |                                                                                                    |                                                                                 |                                   |                                        |                                   |                                      |                                     |                                |                               |
| The data presented seeming<br>interpretation of the data:                                                                                                    | dy pertains to various categories of                                                                                                    | economic activities and their ass                                                                                                    | ociated economic metrics in Aria                                                | tona for the years 2001 and 200   | 2. The values in the columns labeled   | col2001' and 'col2002' represe    | nt numerical data points (likely tot | tal monetary compensation) for ea   | ach category within those spec | ific years. Here is an        |
| ### Summary:                                                                                                    |                                                                                                    |                                                                                                    |                                                                                 |                                   |                                        |                                   |                                      |                                     |                                |                               |
| The general structure of the                                                                                                    | data indicates total compensation                                                                                                    | numbers for different arts, culture                                                                                                    | al production sectors, and support                                              | ting sectors in Arizona. Here are | e some key insights:                   |                                   |                                      |                                     |                                |                               |
| <ol> <li>**Overall Total Compen<br/>- Total compensation in Ari</li> </ol>                                                                                                    | sation Increase:**<br>zona increased from approximately                                                                                                    | r \(9.547 \times 10"7\) in 2001 to                                                                                                    | (9.804 \times 10^7\) in 2002.                                                   |                                   |                                        |                                   |                                      |                                     |                                |                               |
| 2. **Core Arts and Cultural<br>-**Total ACPSA Compens<br>**Core Arts and Cultural<br>- Specific subsectors like *<br>- **Museums**: Notably in                                             | Production:**<br>ation**: Increased from 3,914,500<br>Production**: Slight decrease from<br>*Performing arts companies** saw<br>screased from 25,203 to 35,130.                                   | to 3,999,380.<br>1585,383 to 584,375.<br>a decline from 28,187 to 26,129,                                                                                                    | while others like **Promoters o                                                 | f performing arts and similar ev  | ents** saw an increase from 11,128 to  | s 22,841.                         |                                      |                                     |                                |                               |
| 3. **Supporting Arts and C<br>- The total supporting arts r<br>- Certain supporting sectors<br>- **Government** remained                                                                   | ultural Production:**<br>nd cultural production increased fr<br>such as **Construction** (from 2<br>sd relatively stable (1,504,920 in 20                                                         | om 3,176,630 in 2001 to 3,258,5<br>64,248 to 329,570) showed signi<br>01, 1,506,500 in 2002).                                                                                       | 10 in 2002.<br>ficant growth.                                                   |                                   |                                        |                                   |                                      |                                     |                                |                               |
| 4. **All Other Industries:*<br>- Minor increase from 152,                                                                                                    | *<br>488 in 2001 to 156,491 in 2002.                                                                                                    |                                                                                                    |                                                                                 |                                   |                                        |                                   |                                      |                                     |                                |                               |
| ### Specific Observations:                                                                                                    |                                                                                                    |                                                                                                    |                                                                                 |                                   |                                        |                                   |                                      |                                     |                                |                               |
| <ul> <li>**Advertising** saw a sli</li> <li>**Architectural services*</li> <li>**Education services** si</li> <li>**Broadcasting** increas</li> </ul>                                      | ght increase from 68,689 in 2001 b<br><sup>†</sup> decreased from 191,890 to 164,7<br>av a substantial increase from 22,1-<br>ed slightly from 365,637 to 377,97                                  | o 74,147 in 2002.<br>14.<br>40 to 35,424.<br>6.                                                                                                    |                                                                                 |                                   |                                        |                                   |                                      |                                     |                                |                               |
| ### Detailed Changes:                                                                                                    |                                                                                                    |                                                                                                    |                                                                                 |                                   |                                        |                                   |                                      |                                     |                                |                               |
| <ul> <li>**Promoters of performin</li> <li>**Museums**: Significar</li> <li>**Construction**: Significar</li> <li>**Retail industries**: Con</li> <li>**Other goods manufacture</li> </ul> | g arts and similar events**: A nota<br>it growth which could be attributed<br>cant growth likely indicating a bro-<br>nsistent growth showing stable eco-<br>ring**: Fairly stable with minor in- | ble increase indicating possibly n<br>to expansion or increased visitor<br>ader trend in general economic or<br>nomic activity in this segment.<br>creases, showing minor growth in | nore events or higher compensati<br>engagement.<br>anditions.<br>manufacturing. | ion.                              |                                        |                                   |                                      |                                     |                                |                               |
| ### Overall Interpretation:                                                                                                    |                                                                                                    |                                                                                                    |                                                                                 |                                   |                                        |                                   |                                      |                                     |                                |                               |
| The overall economic activ<br>and which might need more                                                                                                    | ities related to arts and cultural pro<br>e support or intervention.                                                                                                    | duction in Arizona experienced v                                                                                                    | aried changes from 2001 to 2002                                                 | . Notably, while there were gen   | eral growth trends in several major ca | tegories reflecting positive ecor | somic health, some specific sector   | s faced declines. This kind of data | a can help policymakers under  | tand which areas are thriving |
| These observations provide                                                                                                    | a foundational understanding of th                                                                                                    | e data and can serve as a basis fo                                                                                                    | r deeper analysis, potentially inv                                              | estigating the causes behind the  | increases or decreases in each sector. | DataAl                            |                                      |                                     |                                |                               |
| Line AI with caution. It is not perfect yet                                                                                                    |                                                                                                    |                                                                                                    |                                                                                 |                                   |                                        |                                   |                                      |                                     |                                |                               |
| Question to AI:                                                                                                    |                                                                                                    |                                                                                                    |                                                                                 |                                   |                                        |                                   |                                      |                                     |                                |                               |
|                                                                                                    |                                                                                                    |                                                                                                    |                                                                                 |                                   |                                        |                                   |                                      |                                     |                                |                               |
| Ask                                                                                                    |                                                                                                    |                                                                                                    |                                                                                 |                                   |                                        |                                   |                                      |                                     |                                |                               |

You can ask AI to give you more specifics for some categories of that data in dialog and click the button Ask. AI answered:

| 👻 🕲 Data Import                                                                                                    | ×   🕲 Chat with Al                                                                                                    | ×   🕲 Chat with Al                                                                                       | ×   🕲 DataAl                                                                                                  | × 🛛 🙆 Chat with Al                                                 | ×   🕘 Google Charts                                  | 🗙   🧶 Google Charts                 | ×   🕲 DataAl                      | × 🙆 Chat with Al              | × + |     | - o ×   |
|----------------------------------------------------------------------------------------------------|----------------------------------------------------------------------------------------------------|----------------------------------------------------------------------------------------------------|----------------------------------------------------------------------------------------------------|--------------------------------------------------------------------|------------------------------------------------------|-------------------------------------|-----------------------------------|-------------------------------|-----|-----|---------|
| ← → O 😂 oureport                                                                                                    | ts.net/OUReports/ChatALaspx?qu=yes                                                                                                    |                                                                                                    |                                                                                                    |                                                                    |                                                      |                                     |                                   |                               |     | @ ☆ | G   🔒 : |
| DataAI - Data An                                                                                                    | alytical Intelligence a                                                                                                    | t DataAI.link                                                                                            |                                                                                                    |                                                                    |                                                      |                                     |                                   |                               |     |     |         |
| List of Reports Data                                                                                                    | DataAl                                                                                                    |                                                                                                    |                                                                                                    |                                                                    |                                                      |                                     |                                   |                               |     |     |         |
| Question to AI: Give men                                                                                                    | nore specifics about Advertising                                                                                                    |                                                                                                    |                                                                                                    |                                                                    |                                                      |                                     |                                   |                               |     |     |         |
| AI Answer:                                                                                                    |                                                                                                    |                                                                                                    |                                                                                                    |                                                                    |                                                      |                                     |                                   |                               |     |     |         |
| Advertising is an integral pa                                                                                                    | art of arts and cultural production, c                                                                                                    | ontributing to the economic valu                                                                         | se in various regions. Specifically,                                                                          | in Arizona, data for the years 20                                  | 01 and 2002 show noteworthy statis                   | tics for the advertising sector. He | ere's a more detailed look at th  | e advertising segment:        |     |     |         |
| ### Advertising in Arizona                                                                                                    |                                                                                                    |                                                                                                    |                                                                                                    |                                                                    |                                                      |                                     |                                   |                               |     |     |         |
| **2001:**<br>- **Total Compensation in A<br>- Advertising represents the                                                                                     | Advertising:** 68,689<br>psyment to employees and contrac                                                                                     | tors specifically in the advertisir                                                                      | ig sector under arts and cultural pro                                                                         | aduction.                                                          |                                                      |                                     |                                   |                               |     |     |         |
| **2002:**<br>- **Total Compensation in A<br>- A clear increase over the pr                                                                                   | Advertising:** 74,147<br>revious year, indicating growth or r                                                                                 | more significant investment in ad                                                                        | dvertising within the arts and cultur                                                                         | ral sector.                                                        |                                                      |                                     |                                   |                               |     |     |         |
| ### Comparative Analysis ()<br>- **Increase in Compensatio<br>- From 68,689 (2001) to 74,1<br>- Percentage increase: \()frac                                 | 2001 vs. 2002)<br>on (2001 to 2002):**<br>147 (2002), an increase of 5,458.<br>c{7458 - 68689} {68689} \approx 7                              | 7.945(%)                                                                                                 |                                                                                                    |                                                                    |                                                      |                                     |                                   |                               |     |     |         |
| This growth can be indicativ<br>1. **Increased Investment:*<br>2. **Economic Growth:** T<br>3. **Expansion of Services:                                      | ve of several factors, such as:<br>* There could have been more proj<br>The overall economic improvement<br>** The sector might have expanded | ects or campaigns necessitating<br>could have allowed for higher w<br>d the range of services or increas | higher spending on advertising,<br>vages or more hires in the advertisi<br>ed its market reach, both in numbe | ng sector.<br>r and geographical areas.                            |                                                      |                                     |                                   |                               |     |     |         |
| <ul> <li>iiiii Contextual Overview</li> <li>**Total Arts and Cultural F</li> <li>The growth in advertising i</li> <li>Other sectors like performi</li> </ul> | Production:**<br>is a part of the broader increase in t<br>ing arts companies, museums, inter                                                 | total arts and cultural production<br>for design services have values t                                  | in Arizona during these years.<br>that reveal a broad spectrum of cult                                        | tural activities.                                                  |                                                      |                                     |                                   |                               |     |     |         |
| ### Broader Insights<br>• **Related Sectors and Serv<br>• Comparative growth in sim<br>• Advertising often relies on                                         | vices:**<br>nilar sectors such as graphic design<br>a blend of creative services, strate;                                                     | services and photography and pl<br>gic promotion, and technological                                      | hotofinishing services also seen du<br>l integration, pointing towards inte                                   | ring these years may have poter<br>reconnected growth within these | ntial overlaps or synergies with adve<br>industries. | tising.                             |                                   |                               |     |     |         |
| ### Economic Contribution<br>- **Percentage of Total Com<br>- Within the core arts and cu                                                                    | apensation:**<br>ltural production, advertising form                                                                                          | is a substantial component that H                                                                        | kely aids in the broader promotion                                                                            | al efforts of various arts and cult                                | tural endeavours.                                    |                                     |                                   |                               |     |     |         |
| **Advertising** is not an is                                                                                                    | olated sector but is intertwined wit                                                                                                    | h the performance and promotio                                                                           | n of other culturally significant sec                                                                         | tors. Its growth indicates a stron                                 | ag correlation with overall economic                 | health and the prioritization of a  | arts and culture in Arizona's eco | onomy during the early 2000s. |     |     |         |
| Please note:<br>These figures should ideally                                                                                                    | be analyzed alongside more exten                                                                                                    | ded datasets and further context,                                                                        | including economic policies, fund                                                                             | ing initiatives, and concurrent s                                  | ocio-economic circumstances for a c                  | omprehensive understanding.         | DataAl                            |                               |     |     |         |
| Use AI with caution. It is not perfect yet                                                                                                    |                                                                                                    |                                                                                                    |                                                                                                    |                                                                    |                                                      |                                     |                                   |                               |     |     |         |
| Question to AI:                                                                                                    |                                                                                                    |                                                                                                    |                                                                                                    |                                                                    |                                                      |                                     |                                   |                               |     |     |         |
|                                                                                                    |                                                                                                    |                                                                                                    |                                                                                                    |                                                                    |                                                      |                                     |                                   |                               |     |     |         |
| Ask                                                                                                    |                                                                                                    |                                                                                                    |                                                                                                    |                                                                    |                                                      |                                     |                                   |                               |     |     |         |

Almost all of pages on our site are powered with AI (artificial intelligence of the ChatGPT) and our own DataAI (analytical intelligence), or both.

For example, let open the Charts. We can reach them from the List of Reports or from Report view page, or from Report Data page. Select categories for the X Axis, and field(s) for the Y Axis, along with Aggregation function for the chart, and click Show Chart button:

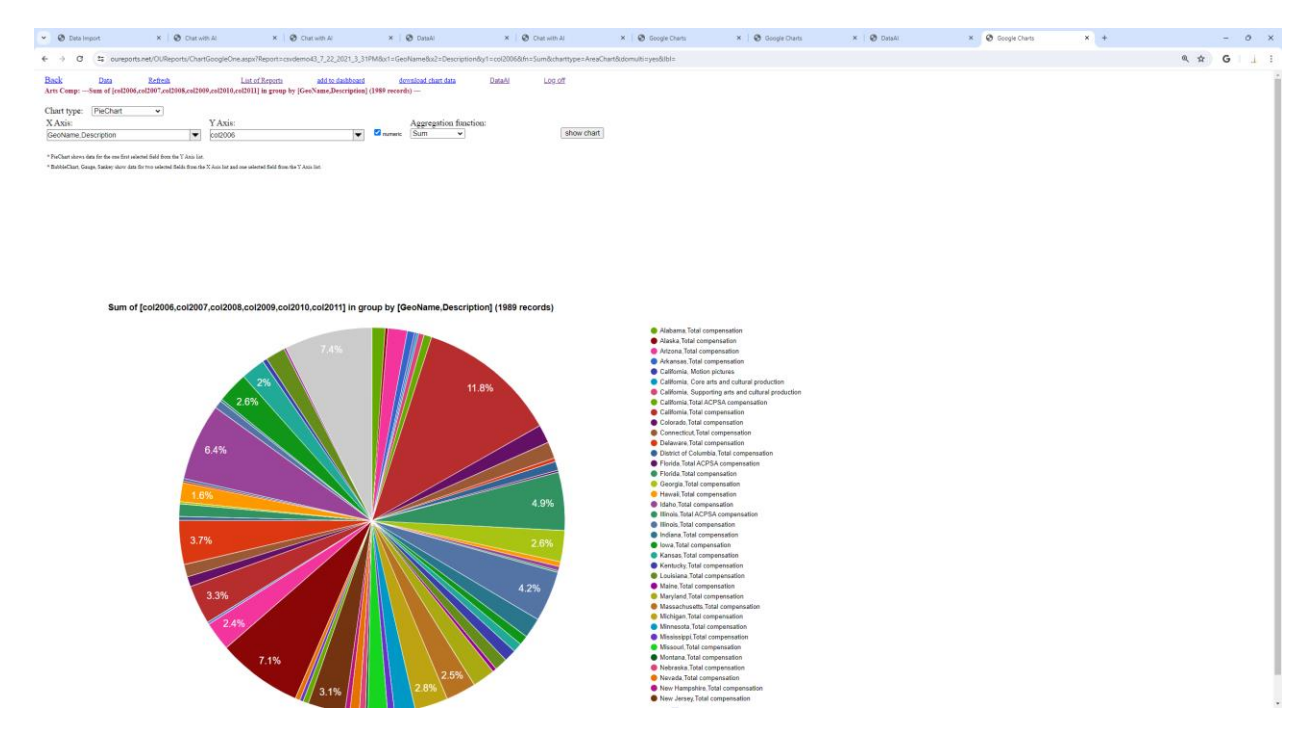

On the top of the page you will see the DataAI button. It will open the DataAI page for the data in the Chart:

| 👻 🕲 Data Import                                                                                                    | X 🛛 🔕 Chat with Al 🛛 🛛 🗙                                                                                                    | 🛛 🕲 Chat with Al                                                                                                    | iaAl 🗙                                                                                                    | Chat with Al                                                                                                    | × 🛛 🙋 Google Charts | × 🛛 🔕 Google Diarts | × Ø СизаА | X   Ø Google Charts | × 🕲 DataAl | x + - o x |
|----------------------------------------------------------------------------------------------------|----------------------------------------------------------------------------------------------------|----------------------------------------------------------------------------------------------------|----------------------------------------------------------------------------------------------------|----------------------------------------------------------------------------------------------------|---------------------|---------------------|-----------|---------------------|------------|-----------|
| + -> 0 1; oures                                                                                                    | ports.net/OUReports/DataALaspx?pg=charts                                                                                                    |                                                                                                    |                                                                                                    |                                                                                                    |                     |                     |           |                     |            |           |
| DataAI - Data A                                                                                                    | Analytical Intelligence at D                                                                                                    | ataAI.link                                                                                                    |                                                                                                    |                                                                                                    |                     |                     |           |                     |            |           |
| List. of Reports Da                                                                                                    | 6                                                                                                    |                                                                                                    |                                                                                                    |                                                                                                    |                     |                     |           |                     |            |           |
| Data to analyze:                                                                                                    |                                                                                                    |                                                                                                    |                                                                                                    |                                                                                                    |                     |                     |           |                     |            |           |
| Select fields for analytic                                                                                                    | ar Sciett Al UnselectAll                                                                                                    | Filter data:                                                                                                    | •                                                                                                    | Search                                                                                                    |                     |                     |           |                     |            |           |
| GeoName, Description, col                                                                                                    | 2006 cel2007 cel2008 cel2009 cel2                                                                                                    |                                                                                                    |                                                                                                    |                                                                                                    |                     |                     |           |                     |            |           |
| Records returned: 1989                                                                                                    | AI Ex                                                                                                    | port to Excel                                                                                                    |                                                                                                    |                                                                                                    |                     |                     |           |                     |            |           |
| GeoName                                                                                                    | 2                                                                                                    | escription                                                                                                    | 0012006                                                                                                    | col2007 col200                                                                                                    | e <u>coi2009</u>    | col2010 col2011 ·   |           |                     |            |           |
| Alabama                                                                                                    | Agents/managers for artists                                                                                                    |                                                                                                    | 616 80                                                                                                    | 7 767                                                                                                    | 1019 1211           | 767                 |           |                     |            |           |
| Alabama                                                                                                    | All other design services                                                                                                    |                                                                                                    | 941. 10                                                                                                    | 71 1212                                                                                                    | 1108 901            | 971                 |           |                     |            |           |
| Alabama                                                                                                    | Architectural services                                                                                                    |                                                                                                    | 91094 10                                                                                                    | 2254 106287                                                                                                    | 96202 7881-         | 5187                |           |                     |            |           |
| Alabama                                                                                                    | Computer systems design                                                                                                    |                                                                                                    | 350036 36                                                                                                    | 283 16388                                                                                                    | 362802 3062         | 7 18233             |           |                     |            |           |
| Alabama                                                                                                    | Construction                                                                                                    |                                                                                                    | 162309 11                                                                                                    | 7286 62404                                                                                                    | 39471 10611         | 6 87548             |           |                     |            |           |
| Alabama                                                                                                    | Custom architectural woodwork and metally                                                                                                    | vork manufacturing                                                                                                    | 27432 36                                                                                                    | 686 39628                                                                                                    | 31268 2778          | 26392               |           |                     |            |           |
| Alabama                                                                                                    | Education services                                                                                                    |                                                                                                    | 21014 20                                                                                                    | 277 20771                                                                                                    | 22378 2190          | 22488               |           |                     |            |           |
| Nex Value: 100/00/000<br>Nex Value: 0<br>For 5% Range (18055<br>Balan and the Records<br>the Second Second Second Second<br>Second Second Second Second<br>Period<br>Perio | 42 - 9050000 )     10 - 10 - 10 - 10 - 10 - 10 - 10 -                                                                                                    | *61280* 61287 00<br>101280* 01900000 00<br>101280* 019000000<br>0000000 00<br>0000000 00<br>0000000 00<br>000000                                                                                                    | 2008         col22000         col           2004.000         2003.210.001         col           2004.000         2003.210.001         col           2004.000         2003.210.001         col           2004.000         2003.210.001         col           2004.000         2003.200.001         col           2004.000         2003.200.001         col           2004.001         2004.0001         col           2004.001         2004.0001         col           2004.001         2004.0001         col           2004.001         2004.0001         col           2004.001         2004.0001         col           2004.001         2014.0000         col           2004.001         2014.0000         col           2004.001         2014.0000         col           2004.001         2014.0000         col           2004.001         2014.0000         col           2004.001         2014.0000         col           2004.001         2014.0000         col           2004.001         2014.0000         col           2004.001         2014.0000         col           2004.001         col         col | ALJ2010 C012011<br>ALJ2010 C012011<br>AL275000<br>AL275000<br>AL275000<br>AL275000<br>AL275000<br>AL275000<br>AL275000<br>AL275000<br>AL25000<br>AL2500 |                     |                     |           |                     |            |           |
| Tennessee<br>Coloredo<br>Convectiout<br>Alabama<br>Louisiana<br>Oregon<br>South Carolina<br>Kentucky<br>Oklahoma<br>Nevada<br>Iowa<br>Kansas<br>District of Columbia<br>Imah                                                                                                    | Total compensation<br>Total compensation<br>Total compensation<br>Total compensation<br>Total compensation<br>Total compensation<br>Total compensation<br>Total compensation<br>Total compensation<br>Total compensation<br>Total compensation<br>Total compensation<br>Total compensation<br>Total compensation<br>Total compensation | 111224000 117542000 12<br>127830000 135440592 144<br>115722000 125540592 144<br>115722000 125540592 144<br>115722000 1255200 000<br>057922200 90455200 100<br>05050000 91325404 94<br>05505000 91325200 91355404 94<br>05505000 91325200 9135560 97<br>05551200 00017056 00<br>05772000 012000 012000 01<br>05070000 012000 012000 01<br>05070000 012000 012000 01<br>05070000 012000 01<br>05070000 012000 01<br>05070000 012000 01<br>05070000 012000 01<br>05070000 012000 01<br>05070000 012000 01<br>05070000 01<br>05070000 01<br>05070000 01<br>05070000 01<br>05070000 01<br>05070000 01<br>05070000 01<br>05070000 01<br>05070000 01<br>05070000 01<br>05070000 01<br>050700000 01<br>05070000 01<br>050700000 01<br>05070000 01<br>050700000 01<br>0507000000000000000000000000000000000 | 8774000         1352316000         1           830000         136528000         1           830000         136528000         1           830100         95339000         9           84000         94431000         1           84000         94431000         1           98000         95339000         1           973300         1172400         10           98000         95339000         7           98000         9533900         1           99000         7557400         11           99000         7557400         11           99000         6351914         7           99000         63617000         61           13104         69101504         7           13104         69101504         7                                                                                                    | 115150000         144 1650000           115150000         134163000           11520000         124622000           11562000         124622000           11562010         19908704           11562010         19908704           11562010         19908704           11562010         19520100           11552010         92568400           1157204         93568400           1157205         95765800           11552104         93765800           11552105         95765800           11552104         74118400           11952100         7512104           1195200         7512104                                                                                                    |                     |                     |           |                     |            |           |

Clicking on AI links will open the AI giveaways for the data in Grid or in Result of Analytics. If data are too big then select only few columns or few rows and try again:

| 👻 🕲 Data Import                       | X 🛛 😨 Chat with Al                           | × 🛛 🕲 Chat with Al         | ×   🕗 DataAl                | × 🛛 😨 Chat with Al          | ×   🙆 Google Charts | 🗙 🛛 🤣 Google Charts | × 🛛 🐼 DataAl | ×   🕲 Google Charts | × 🕲 DataAl | × + | - 0 : | ×    |
|---------------------------------------|----------------------------------------------|----------------------------|-----------------------------|-----------------------------|---------------------|---------------------|--------------|---------------------|------------|-----|-------|------|
| ← → Ø ☎ oures                         | ports.net/OUReports/DataAl.aspx?pg=charts    |                            |                             |                             |                     |                     |              |                     |            | 0、立 | GIU   | :    |
| D                                     |                                              |                            |                             |                             |                     |                     |              |                     |            |     |       |      |
| DataAI - Data A                       | Analytical Intelligence at                   | DataAI.link                |                             |                             |                     |                     |              |                     |            |     |       |      |
| List of Reports Dat                   | 4                                            |                            |                             |                             |                     |                     |              |                     |            |     |       | I    |
| Data to analyze:                      |                                              |                            |                             |                             |                     |                     |              |                     |            |     |       |      |
| Select fields for analytic.           | s: Select All UnselectAll                    | Filter data:               | •                           | ▼ Search                    |                     |                     |              |                     |            |     |       | ı    |
| GeoName, Description, cold            | 2010.col2011                                 |                            |                             |                             |                     |                     |              |                     |            |     |       | ı    |
| GeoName<br>GeoName                    | •                                            | Export to Excel            | Description                 |                             | col2010             | col2011             |              |                     |            |     |       |      |
| Alabama                               | Advertising                                  |                            | A CONTRACTOR OF THE OWNER   |                             | 47936               | 45162               |              |                     |            |     |       |      |
| Alabama                               | Agents/managers for arti                     | sts                        |                             |                             | 1211                | 787                 |              |                     |            |     |       |      |
| Alabama                               | All other design services                    |                            |                             |                             | 901                 | 571                 |              |                     |            |     |       |      |
| Alabama                               | Broadcasting                                 |                            |                             |                             | 356218              | 368932              |              |                     |            |     |       | - 11 |
| Alabama                               | Computer systems desig                       | n                          |                             |                             | 17637               | 18233               |              |                     |            |     |       |      |
| Alabama                               | Construction                                 |                            |                             |                             | 106196              | 87548               |              |                     |            |     |       |      |
| Alabama                               | Custom architectural woo                     | dwork and metalwork manufa | acturing                    |                             | 27787               | 28392               |              |                     |            |     |       |      |
| Alabama                               | Education services                           |                            |                             |                             | 21909               | 22488               |              |                     |            |     |       |      |
| c c                                   | Eina arte aducation                          |                            |                             |                             | 113356              | 149790              |              |                     |            |     |       |      |
|                                       |                                              |                            |                             |                             |                     |                     |              |                     |            |     |       |      |
| Result: Download                      | d <u>AI</u><br>Sum of [col2006,col2007,col20 | 08,col2009,col2010,col20   | 011] in group by [GeoName,0 | Description] (1989 records) |                     |                     |              |                     |            |     | A.    | l    |
| Analytics for *col201                 | 0° 1                                         |                            |                             |                             |                     |                     |              |                     |            |     |       |      |
| Max Value: 1009059968<br>Min Value: 0 |                                              |                            |                             |                             |                     |                     |              |                     |            |     |       |      |
| Tes IN Barres / AlbIT                 | 10 1000070078 )                              |                            |                             |                             |                     |                     |              |                     |            |     |       |      |
| Below are the Records                 | in Top 5%:                                   |                            |                             |                             |                     |                     |              |                     |            |     |       |      |
| GeoName                               | Description                                  | *col2010*                  | col2011                     |                             |                     |                     |              |                     |            |     |       |      |
| 6-11/                                 | 7-1-7                                        | 4000070070                 | 405700004                   |                             |                     |                     |              |                     |            |     |       |      |
| liew York                             | Total compensation                           | 644473984                  | 666331008                   |                             |                     |                     |              |                     |            |     |       |      |
| Texas                                 | Total compensation                           | 609819008                  | 643136000                   |                             |                     |                     |              |                     |            |     |       |      |
| Florida                               | Total compensation                           | 398059888                  | 405721984                   |                             |                     |                     |              |                     |            |     |       |      |
| Illinois<br>Reconculuration           | Total compensation                           | 362556992                  | 377635008                   |                             |                     |                     |              |                     |            |     |       |      |
| Ohio                                  | Total compensation                           | 273380000                  | 285009984                   |                             |                     |                     |              |                     |            |     |       |      |
| New Jersey                            | Total compensation                           | 267875008                  | 272883008                   |                             |                     |                     |              |                     |            |     |       |      |
| Virginia                              | Total compensation                           | 241654000                  | 247354000                   |                             |                     |                     |              |                     |            |     |       |      |
| Georgia                               | Total compensation                           | 223540000                  | 231855008                   |                             |                     |                     |              |                     |            |     |       |      |
| Hichigan                              | Total compensation                           | 218588992                  | 228140000                   |                             |                     |                     |              |                     |            |     |       |      |
| North Carolina                        | Total compensation                           | 216515008                  | 222528000                   |                             |                     |                     |              |                     |            |     |       |      |
| Harvland                              | Total compensation                           | 173419888                  | 180355008                   |                             |                     |                     |              |                     |            |     |       |      |
| Hinnesota                             | Total compensation                           | 153056000                  | 160091008                   |                             |                     |                     |              |                     |            |     |       |      |
| Wisconsin                             | Total compensation                           | 144132992                  | 150188992                   |                             |                     |                     |              |                     |            |     |       |      |
| Rissouri                              | Total compensation                           | 142638888                  | 144050992                   |                             |                     |                     |              |                     |            |     |       |      |
| Colorado                              | Total compensation                           | 138298888                  | 143018000                   |                             |                     |                     |              |                     |            |     |       |      |
| Tennessee                             | Total compensation                           | 136358000                  | 141698000                   |                             |                     |                     |              |                     |            |     |       |      |
| Arizona                               | Total compensation                           | 134591008                  | 159656992                   |                             |                     |                     |              |                     |            |     |       |      |
| Louisiana                             | Total compensation                           | 104418000                  | 106203000                   |                             |                     |                     |              |                     |            |     |       |      |
| Alabama                               | Total compensation                           | 96826784                   | 98988784                    |                             |                     |                     |              |                     |            |     |       |      |
| Kentucky                              | Total compensation                           | 91667104                   | 94649696                    |                             |                     |                     |              |                     |            |     |       |      |
| Dream                                 | Total compensation                           | 91552896                   | 92986288                    |                             |                     |                     |              |                     |            |     |       |      |
| Oklahoma                              | Total compensation                           | 77915800                   | 82384704                    |                             |                     |                     |              |                     |            |     |       |      |
| District of Columbia                  | Total compensation                           | 72888800                   | 75912304                    |                             |                     |                     |              |                     |            |     |       |      |
| Ісма                                  | Total compensation                           | 71895184                   | 74118400                    |                             |                     |                     |              |                     |            |     |       |      |
| Nevada                                | Total compensation                           | 63231988                   | 632658800                   |                             |                     |                     |              |                     |            |     |       |      |
| litah                                 | Total commencation                           | 61782588                   | 65126188                    |                             |                     |                     |              |                     |            |     |       | ٣    |
|                                       |                                              |                            |                             |                             |                     |                     |              |                     |            |     |       |      |

Al for Grid:

| <ul> <li>Data Import</li> </ul>                                                                                                    | × Ø Chat with Al                                                                                                    | × Ø Chat with Al                                                                                                    | × Ø DataAl                                                                                          | 🛪 🛛 🕲 Chat with Al                                                       | × Ø Google Charts                   | × Ø Google Charts                    | × Ø DataAl                        | × 🛛 🤣 Google Charts             | × 🕲 Chat with Al                   | × +                        | - 0 ×     |
|----------------------------------------------------------------------------------------------------|----------------------------------------------------------------------------------------------------|----------------------------------------------------------------------------------------------------|----------------------------------------------------------------------------------------------------|--------------------------------------------------------------------------|-------------------------------------|--------------------------------------|-----------------------------------|---------------------------------|------------------------------------|----------------------------|-----------|
| € → Ø 😫 oureports.n                                                                                                    | et/OUReports/ChatAl.aspir?pg=char                                                                                                    | rts8ord=0                                                                                                    |                                                                                                    |                                                                          |                                     |                                      |                                   |                                 |                                    | 0, 🕁                       | G   1 :   |
| DataAI - Data Anal                                                                                                    | ytical Intelligence a                                                                                                    | at DataAI.link                                                                                                    |                                                                                                    |                                                                          |                                     |                                      |                                   |                                 |                                    |                            |           |
| List of Reports Data                                                                                                    | DataAl                                                                                                    |                                                                                                    |                                                                                                    |                                                                          |                                     |                                      |                                   |                                 |                                    |                            |           |
| Question to AI: Interpret the                                                                                                    | data                                                                                                    |                                                                                                    |                                                                                                    |                                                                          |                                     |                                      |                                   |                                 |                                    |                            |           |
| AI Answer:                                                                                                    |                                                                                                    |                                                                                                    |                                                                                                    |                                                                          |                                     |                                      |                                   |                                 |                                    |                            |           |
| ### Interpretation of the Data                                                                                                    |                                                                                                    |                                                                                                    |                                                                                                    |                                                                          |                                     |                                      |                                   |                                 |                                    |                            |           |
| The provided dataset contains d                                                                                                    | lata for various states detailing                                                                                                    | economic contributions and con                                                                                                    | npensation for specific sectors                                                                     | (both core arts and cultural proc                                        | luction and supporting industries   | ) spanning the years 2010 and 20     | 11. Below is an interpretation    | of some key points:             |                                    |                            |           |
| #### General Insights:                                                                                                    |                                                                                                    |                                                                                                    |                                                                                                    |                                                                          |                                     |                                      |                                   |                                 |                                    |                            |           |
| 1. **Economic Contribution**<br>Each state's economic contribut                                                                                                  | tion is assessed across numerou                                                                                                    | as categories, including advertis                                                                                                    | ing, architectural services, broa                                                                   | adcasting, construction, etc. This                                       | allows for a comparison of how      | different cultural and economic      | activities contribute to each sta | te's economy.                   |                                    |                            |           |
| 2. **Compensation Data**:<br>'Total ACPSA compensation' a                                                                                                    | nd 'Total compensation' provis                                                                                                    | de an overarching view of the e                                                                                                    | conomic remuneration given to                                                                       | employees within the arts and c                                          | ultural sectors ('Total ACPSA Co    | ompensation') and overall comp       | msation in all industries ('Tota  | l Compensation').               |                                    |                            |           |
| #### Key Observations:                                                                                                    |                                                                                                    |                                                                                                    |                                                                                                    |                                                                          |                                     |                                      |                                   |                                 |                                    |                            |           |
| 1. **Core Arts and Cultural Pro<br>- States like **California**, **<br>- **California** shows the high                                                           | oduction (ACPSA)**:<br>New York**, **Texas**, and *<br>hest compensation for both cor                                                 | **Florida** have significantly h<br>e and supporting arts and cultur                                                                    | igh values in core arts and cult<br>al productions compared to oth                                  | taral production, indicating stror<br>ter states.                        | ig arts and cultural sectors.       |                                      |                                   |                                 |                                    |                            |           |
| <ol> <li>**Supporting Arts and Cultu</li> <li>Supporting sectors also play a</li> </ol>                                                                          | ral Production**:<br>crucial role, with states like **                                                                                | *California**, **New York**, a                                                                                                    | nd **Texas** presenting high                                                                        | supporting compensation value                                            | s (e.g., \$47,054,800 for Californi | a in 2011).                          |                                   |                                 |                                    |                            |           |
| 3. **State-Specific Analysis**<br>• States such as **Alabama** a<br>•**Alabams**: Government c<br>•**Alaska**: The Government<br>• **Texas**: Significant growth | nd **Alaska** show varied ch<br>ontributions remain remarkably<br>t contribution increased from \$<br>h in construction from \$579,80 | hanges across the years.<br>y stable (e.g., -\$895 million in b<br>487,781 to \$511,019 showing a<br>44 to \$759,147 and in other infor | oth 2010 and 2011). Broadcast<br>significant role in supporting t<br>mation services from \$160,823 | ting increased significantly from<br>the arts sector.<br>3 to \$182,034. | \$356.218 to \$388.932.             |                                      |                                   |                                 |                                    |                            |           |
| 4. **Impact of Broadcasting**<br>• Broadcasting is consistently o                                                                                                | ne of the larger contributors in                                                                                                    | many states, including **Califo                                                                                                    | mia**, **New York**, and **                                                                         | "Texas"*. This reinforces the im                                         | portance of media industries with   | hin the broader economic fabric.     |                                   |                                 |                                    |                            |           |
| 5. **Sectoral Dominance**:<br>• States known for specific inde                                                                                                   | sstries highlight expected econo                                                                                                    | omic impacts. For example, **O                                                                                                    | alifornia** and **New York*                                                                         | * exhibit substantial activities in                                      | motion pictures and publishing s    | sectors, synonymous with Hollyv      | wood and major publishing how     | nes in New York respectively.   |                                    |                            |           |
| <ul> <li>6. **Variability and Missing Di</li> <li>Some states have zero values</li> <li>For instance, **Nevada** sho</li> </ul>                                  | ata**:<br>or missing data for certain cate<br>www.missing.data in museums, v                                                          | gories due to possibly less prev<br>which indicates either a less sign                                                                  | alence of specific industries or<br>ificant role or unreported data                                 | reporting discrepancies.<br>for the sector.                              |                                     |                                      |                                   |                                 |                                    |                            |           |
| #### Summary:                                                                                                    |                                                                                                    |                                                                                                    |                                                                                                    |                                                                          |                                     |                                      |                                   |                                 |                                    |                            |           |
| The data highlights disparities i<br>ecosystems. Other states show                                                                                               | in economic contributions by di<br>important yet more modest con                                                                      | ifferent sectors across states, de<br>atributions emphasizing diverse                                                                   | picting a vivid picture of the ar<br>economic engagements across                                    | ts and cultural landscape across<br>the nation. <u>DataAl</u>            | the U.S. States with historically i | robust cultural sectors, like Califi | omia and New York, lead in bo     | th compensation and economic co | ntribution, reflecting the vibranc | e of these states' arts an | d culture |
| Like AF with saudion. If is not perfect per-                                                                                                    |                                                                                                    |                                                                                                    |                                                                                                    |                                                                          |                                     |                                      |                                   |                                 |                                    |                            |           |
| Question to AI:                                                                                                    |                                                                                                    |                                                                                                    |                                                                                                    |                                                                          |                                     |                                      |                                   |                                 |                                    |                            |           |
|                                                                                                    |                                                                                                    |                                                                                                    |                                                                                                    |                                                                          |                                     |                                      |                                   |                                 |                                    |                            |           |

AI for Result:

Ask

| Y Down X Downer X 4                                                                                                    |         | - 0 | ×   |
|----------------------------------------------------------------------------------------------------|---------|-----|-----|
| + 9 O F Anonexpost and Online Configuration Configuration | Q, \$\$ | G   | 1 1 |
| DataAI - Data Analytical Intelligence at DataAI.link                                                                                                    |         |     | Ì   |
| Latzfigent Das Deal                                                                                                    |         |     |     |
| Question to AI: Interpret the data                                                                                                    |         |     | - 1 |
| AI Assver:                                                                                                    |         |     | - 1 |
| ### Interpretation and Analysis                                                                                                    |         |     | - 1 |
| #### Overview<br>The provided data reports on the total compensation for arts and cultural production (denoted as 'COL2010' and 'COL2011') across various states in the United States, along with specific categories such as "Supporting arts and cultural production" and specificized industries within the arts sector.                                                                                                    |         |     |     |
| HHE Rep Markits:<br>-**Max Value Set CCL2010**1.000.0000<br>-**Max Value Set CCL2010**1.000.000.000<br>-**Max Value for CCL2010**1.4551591<br>-**Top S+ Range for CCL2010**1.455.55151 - 1000.000.000<br>-**Max Value for CCL2011*15*1.455.55151 - 1000.000.000<br>-**Max Value for CCL2011*15*1.455.55151 - 1000.000.000<br>-**Top S+ Range for CCL2011*1*1.425.550 - 1007.600.000<br>-**Top S+ Range for CCL2011*1*1*4.255.50 - 1007.600.000                                                                                                    |         |     |     |
| #### Top 19 States           ***Cpc 10 States by Compension Values in 2010.+#           1.**Collignman* 51 (000) 060.000           ***New Toget * 100 41 42,000           ***Test Toget * 100 41 42,000           ***Test Toget * 100 41 42,000           ***Test Toget * 100 42,000           ***Test Toget * 100 42,000           ***Test Toget * 100 42,000           ***Test Toget * 100 42,000           ***Test Toget * 100 42,000           ***Test Toget * 100 42,000           ***Test Toget * 100 42,000           ***Test Toget * 100 42,000           ***Test Toget * 100 42,000                                                                                                    |         |     |     |
| **Top 5% Ronge Analysis for 2010.**<br>**VMode:** Ronge from approximately 4.185.510 to 1,009.060,000<br>**MAgie combinative are high-populations tathe like California, New York, and Teass. California leads dramatically over other states.                                                                                                    |         |     |     |
| **Top Store by Comparaming Within in 2011.**<br>***Califormia** 1015 5600.00<br>2 **Set Viole** 5663.31,000<br>4 **Enauf* 5015.722.000<br>5 **Timing** 515.723.000                                                                                                    |         |     | ĺ   |
| ### Trends Between 2010 and 2011. • "Consent Increase." N Soury all interests often an increase of from 2010 to 2011. • "Califormit" was increase of approximately 511.857.000. • "New Topic" increase by approximately 511.857.000. • "New Topic" increase of the proximately 511.857.000.                                                                                                    |         |     |     |
| #### Categories with Zaro Compensation:<br>For body servs, most surgices synodr zero compensation, such as:<br>- "Other goods manufacturing." "Oversmane" for Catefornia.<br>- Naturenzo categories in Adalas, indicating anolds has or very minimal activities in these categories.                                                                                                    |         |     |     |
| aa                                                                                                    |         |     |     |

| ▼ Ø heal X Ø Osenhil X +                                                                                                    | - 0 X |
|----------------------------------------------------------------------------------------------------|-------|
|                                                                                                    |       |
| #### igo States:<br>***Top 10 States: 0 Competation Values in 2010+*<br>***States: Volume 1 States: 0 States: 0 States: |       |
| **Top '95 Range Analysia for 2010-**<br>***Mojer * Rear Rengersmanney 14.55.510 to 1.000.000.000<br>***Mojer contributors** are high-population states like Chiffenia, New York, and Tenas. Chiffenia leads dramatically over other states.                                                                                                    |       |
| **Tag Stars by Compensation Values in 3011.** L.<br>***Calificani:** 1340.75400.00<br>2. **Tae: Vaci-** 3663.31,000<br>3. **Terima:** 360.572,000<br>5. **Timiner** 357.723,000                                                                                                    |       |
| ### Tends Detexted 2010 ## 2011.<br>***Classific House T-Mong II all stores at from 2010 to 2011.<br>***Classific House T-Mong II all stores at from 2010 to 2011.<br>***Classific House T-Mong II all stores at from 2010 to 2011.<br>***Tens*** increased by roughly \$33,317,000.                                                                                                    |       |
| #### Categories with Zero Compansion.<br>Pre body servs, more targetion report area compansion, such as:<br>- "Other goods manufacturing." <sup>(1)</sup> "Overmander" for California.<br>- "Nameron categories workly for second-ford at or very minimal activities in flene categories.                                                                                                    |       |
| ars                                                                                                    |       |
| Cenchuian:                                                                                                    |       |
| <ol> <li>**California** consistently ranks highest in total compensation for arts and cultural production, significantly outpacing other states.</li> <li>**New 'Tock** and **Tecas** follow a significant combinants to attractulate compensations.</li> <li>**Combin Tarcha,** Mojority of attract equivalence of anomando compensation for any target potentially reining involutions and growth in the arts and cultural production sector.</li> <li>**Comp and Zar Obies** Second states compensation for growth comparison for potential production sector.</li> </ol>                                                                                                    |       |
| ### Pacomandation:<br>##PG High Investment States.** Support and sustain growth by increasing funds and infrastructure in states like California. New York, and Teass.<br>**#YG Lahp Investment States.** Threading we by carting that states or categories have zero or law composation to understand burriers and careta development plans.<br>**#YG Lahp Investment Tealed States.************************************                                                                                                    |       |
| This analyties can provide valuable insights to policymakers, investors, and cultural expanzitions aiming to enhance the arts sector's economic contributions. Install                                                                                                    |       |
| in it of an anise 1 is or parket par.                                                                                                    |       |
| Querdina to A1:                                                                                                    |       |
| Aat                                                                                                    | v     |

Let open DataAl for the report "Data imported into earthquakes\_last\_month on 11-6-2023 9-48-29 PM"

## Select the fields latitude,longitude,depth,mag,place,type, and click AI.

| ✓                     | × 📀 DataAl                    | × +                          |                                                                                                    |                                     | - 0 ×            |
|-----------------------|-------------------------------|------------------------------|----------------------------------------------------------------------------------------------------|-------------------------------------|------------------|
| < → C ==              | oureports.net/OUReports/DataA | Al.aspx?pg=ExploreData&srd=0 |                                                                                                    |                                     | <b>@ ☆ G ⊥</b> : |
| DataAI - Da           | ta Analytical Intel           | ligence at DataAI.           | link                                                                                                    |                                     |                  |
| List of Reports       | Data                          |                              |                                                                                                    |                                     |                  |
| Data to analyze:      |                               |                              |                                                                                                    |                                     |                  |
| Select fields for an  | alytics: Select All           | JnselectAll Filte            | er data:                                                                                                    | V V Search                          |                  |
| latitude.longitude.de | pth.mag.place.type            | •                            |                                                                                                    |                                     |                  |
|                       | P                             |                              |                                                                                                    |                                     |                  |
| Records returned:     | 1600 AI                       | Export to Exce               | l de la companya de la companya de la companya de la companya de la companya de la companya de la companya de l |                                     |                  |
| -16.8588              | -72.1765                      | 75.834                       | 4.5                                                                                                    | Near the coast of southern Peru     | earthquake 🔺     |
| -4.3211               | 153.0141                      | 24.176                       | 5.2                                                                                                    | 82 km E of Kokopo, Papua New Guinea | earthquake       |
| 18.0335               | -68.2913                      | 69                           | 3.77                                                                                                    | Mona Passage                        | earthquake       |
| 7.2862                | 91.6556                       | 10                           | 4.5                                                                                                    | Nicobar Islands, India region       | earthquake       |
| 31.662                | -104.306                      | 6.3886                       | 2.8                                                                                                    |                                     | earthquake       |
| 57.4338               | -154.1037                     | 49.694                       | 4.1                                                                                                    | 14 km SSW of Larsen Bay, Alaska     | earthquake       |
| 57.5046               | -154.2321                     | 28                           | 3.9                                                                                                    | 15 km ESE of Karluk, Alaska         | earthquake       |
| 40.382                | -124.33                       | 24.98                        | 2.5                                                                                                    | 7 km NNW of Petrolia, CA            | earthquake       |
| -7.4825               | 156,1122                      | 26.361                       | 5.3                                                                                                    | 105 km NW of Gizo, Solomon Islands  | earthquake       |
| 5.2796                | 94.2452                       | 30.255                       | 4.7                                                                                                    | 124 km WSW of Banda Aceh, Indonesia | earthquake _     |
|                       | 101.01                        |                              |                                                                                                    |                                     |                  |
| Result: Do            | ownload AI                    |                              |                                                                                                    |                                     |                  |
| Explore data of       | report: Data imported in      | to earthquakes_last_month    | on 11-6-2023 9-48                                                                                               | 29 PM                               | ^                |
| Analytics for **I     | LATITUDE** :                  |                              |                                                                                                    |                                     |                  |
| Max Value: 85.46      | 74                            |                              |                                                                                                    |                                     |                  |
| Min Value: -63.70     | 65                            |                              |                                                                                                    |                                     |                  |
| Average Value: 20     | 0.2000048134129               |                              |                                                                                                    |                                     |                  |
| Ton 5% Range (60      | 0 1715 - 85 4674)             |                              |                                                                                                    |                                     |                  |

## Al gives very good analysis of geographical earthquakes data:

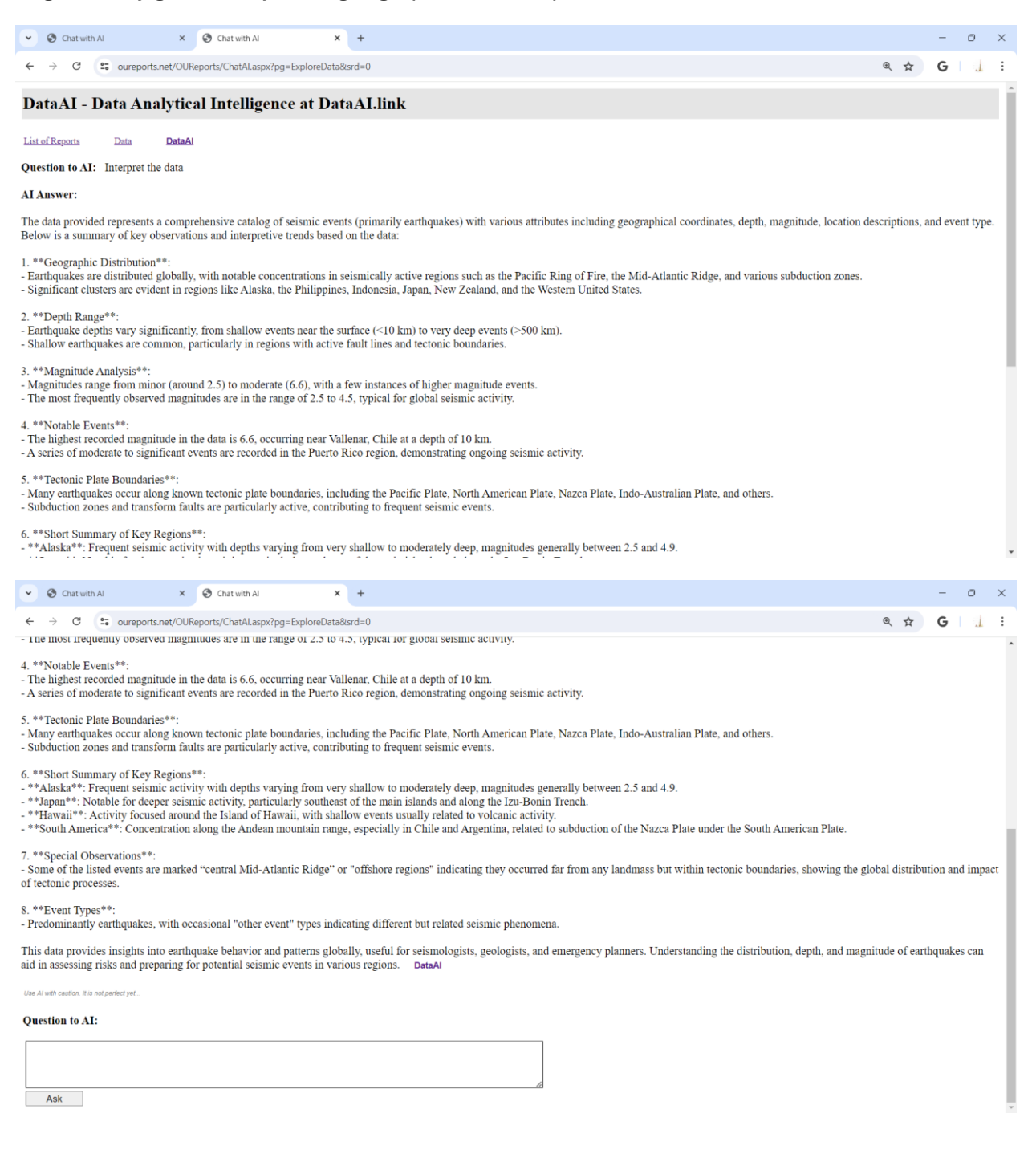